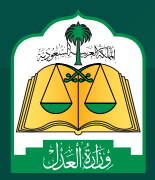

WWW.MOj.gOV.Sa

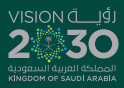

# الدليل المرئي لشروحات الخدمات الإلكترونية لوزارة العدل

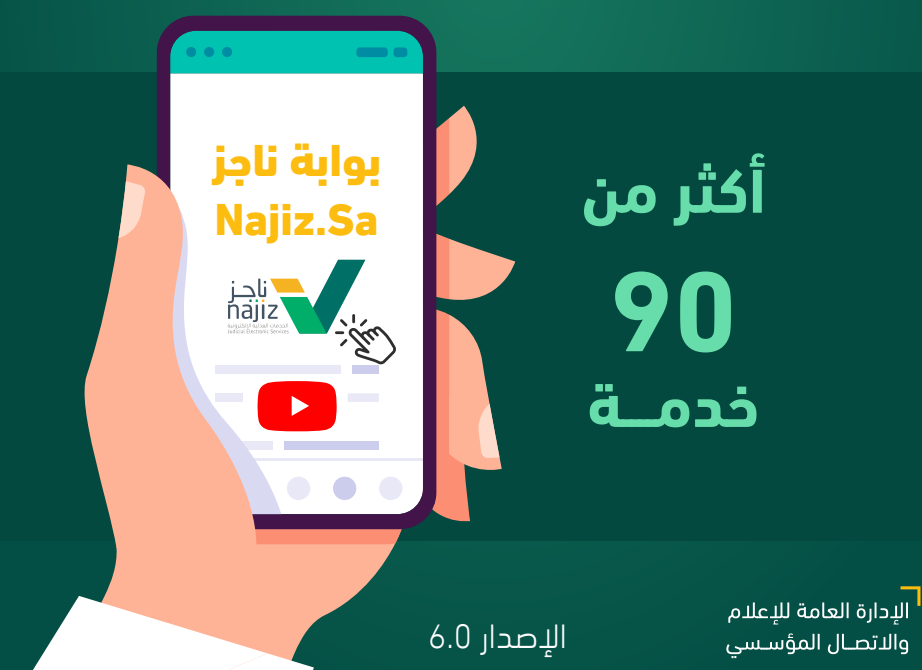

# #ناجز\_يغنيك

تيسـيراً وتسـهيلاً للمسـتفيدين يقدم الدليـل المرئي للشـروحات العدليـة فـي إصـداره السـادس 90 فيديـو يشـرح خطـوات الاسـتفادة من جميـع الخدمات العدليَّة الإلكترونيــة من بواية ناجز Najiz.sa وعبـر المنصـات الإلكترونيـة الشـريكة , وبمـا يشـمل قطاعـات الوزارة المختلفة ( القضـاء , التنفيذ, التوثيق, المصالحة).

> خدمات القضاء خدمات التنفيذ خدمات التوثيق خدمات بوابة ناجز خدمات الصلح البورصة العقارية البوابة العلمية القضائية صندوق النفقة

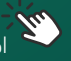

🎬 اضغط على الخدمة لرؤية الشروحات

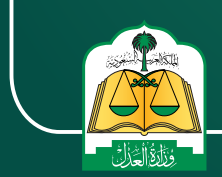

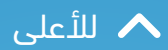

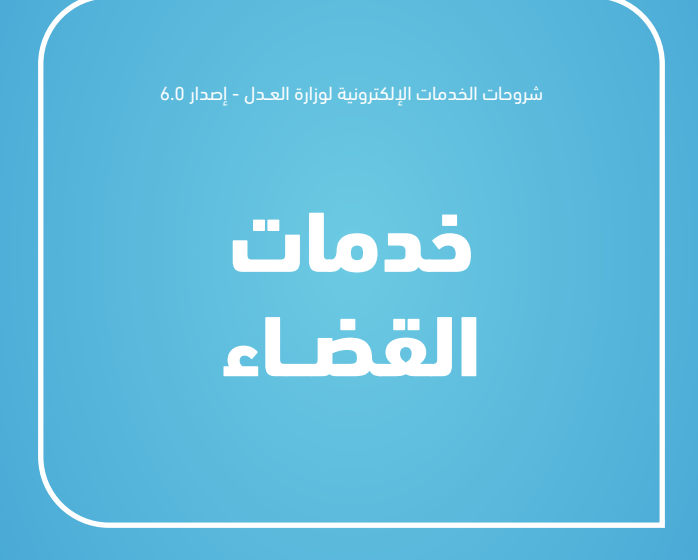

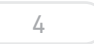

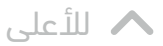

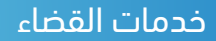

# خطوات رفع صحيفة الدعوي عبر بوابة ناجز

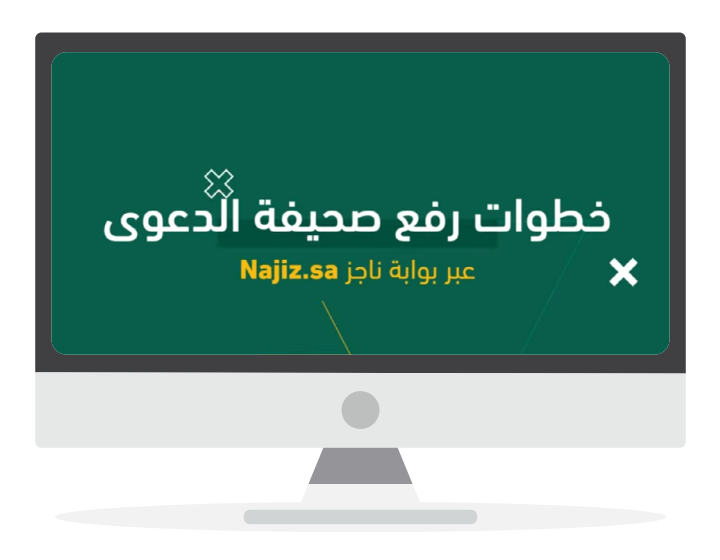

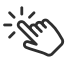

اضغط على الفيديو لمشاهدة الشرح

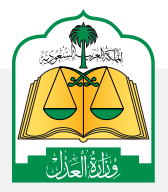

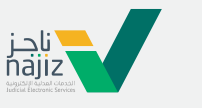

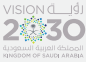

الإدارة العامة للإعلام www.moj.gov.sa

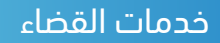

كيفية الرد على أسئلة وطليات الدائرة القضائية وتبادل المذكرات وطلب تمديد مدة الترافع وجلسة التقاضى المرئية عبر خدمة #التقاضي\_الإلكتروني

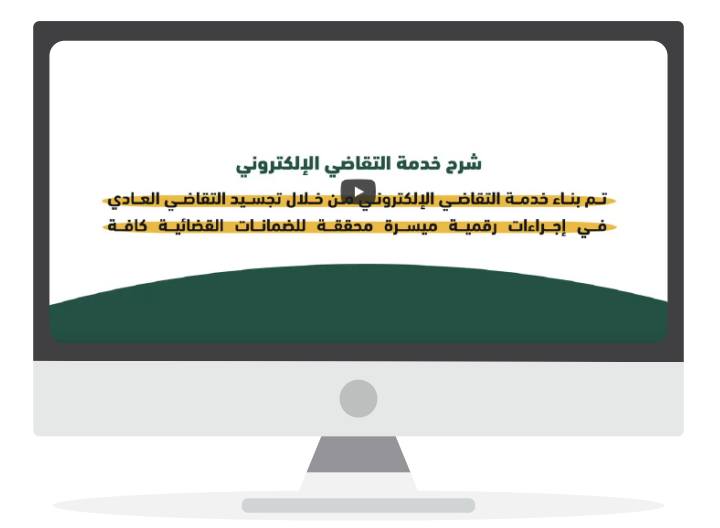

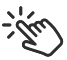

اضغط على الفيديو لمشاهدة الشرح

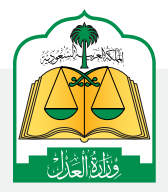

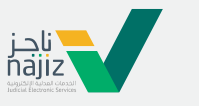

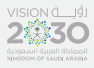

الإدارة العامة للإعلام WWW.moj.gov.sa

والاتصـال المؤسـسي 🛛 💽 Ksamoj 🚽 🕥 🎔

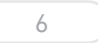

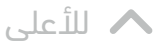

خدمات القضاء

# شرح طريقة الترافع الكتابي عبر التقاضي الإلكتروني

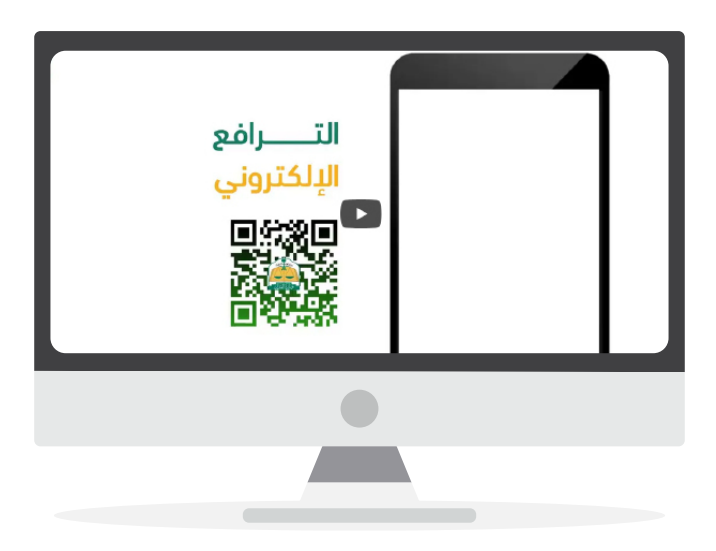

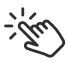

اضغط على الفيديو لمشاهدة الشرح

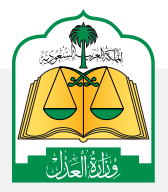

لإدارة العامة للإعلام (WWW.MOj.gOV.Sa الإدارة العامة للإعلام (الإدارة العامة للإعلام الإدارة العامة الإدارة ال

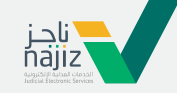

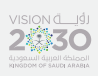

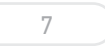

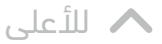

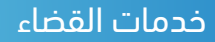

# شرح طريقة الترافع المرئي

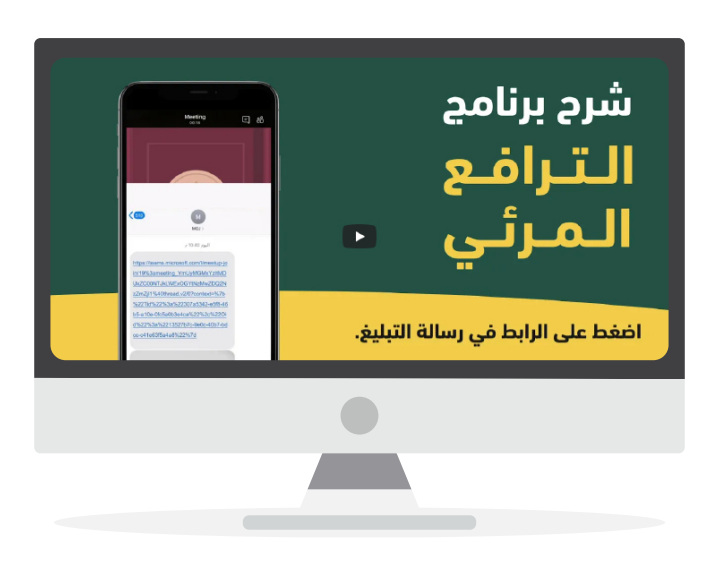

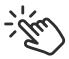

اضغط على الفيديو لمشاهدة الشرح

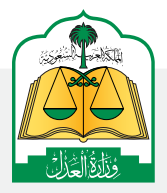

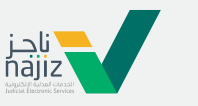

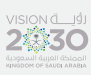

الإدارة العامة للإعلام www.moj.gov.sa

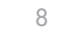

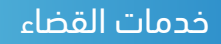

تعرف على نماذج الرسائل النصية وطريقة الردود والطلبات وتبادل المذكرات وطريقة الترافع المرئية والتعليمات والإجراءات الخاصة بخدمة #التقاضي\_الإلكتروني .

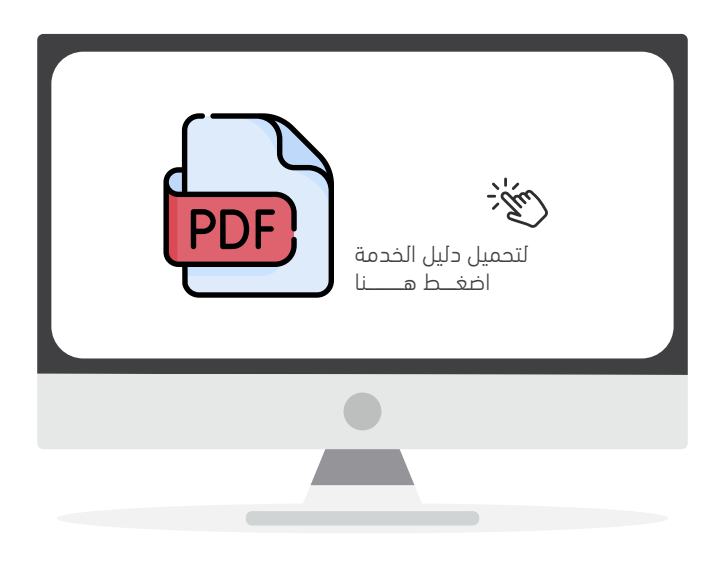

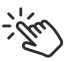

اضغط على الفيديو لمشاهدة الشرح

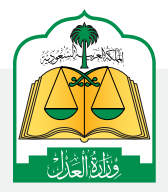

للإدارة العامة للإعلام (WWW.MOj.gOV.Sa الإدارة العامة للإعلام في الإعلام في الإدارة العامة الإعلام في الإدارة العامة الإعلام في الإدارة العامة الإعلام في الإدارة العامة الإدارة الإدارة العامة الإدارة الإدارة ال

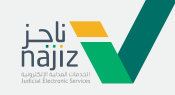

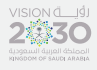

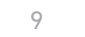

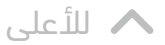

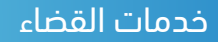

# تعرّف على كيفية الاستفادة من خدمة « إضافة ممثل في الدعوى»

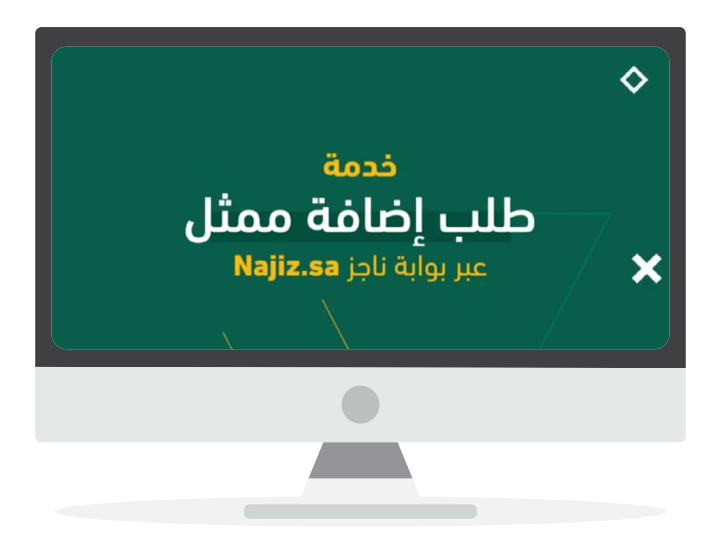

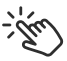

اضغط على الفيديو لمشاهدة الشرح

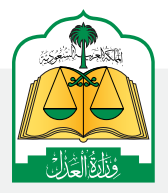

الإدارة العامة للإعلام (WWW.MOj.gOV.Sa الإدارة العامة للإعلام (الإدارة العامة للإعلام الإدارة العامة الإدارة ال

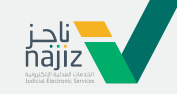

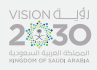

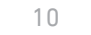

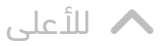

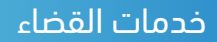

## تعرّف على كيفية الاستفادة من خدمة «المصادقة الإلكترونية عن بعد»

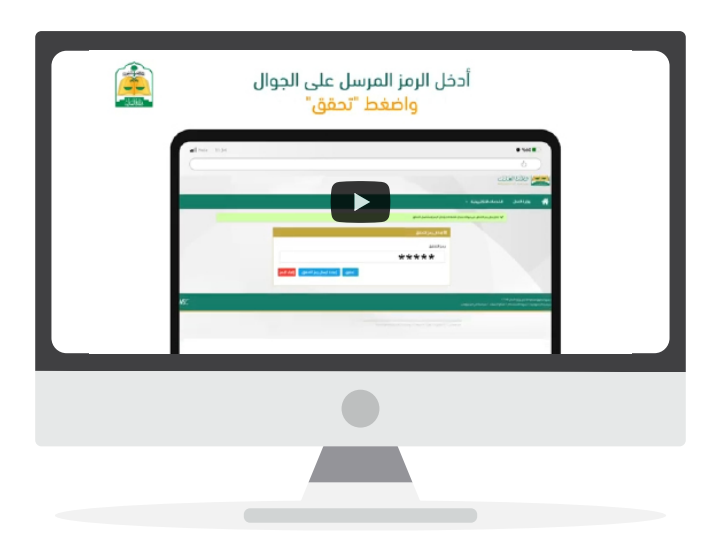

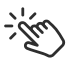

اضغط على الفيديو لمشاهدة الشرح

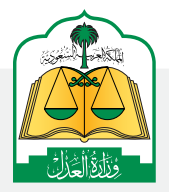

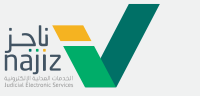

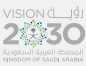

الإدارة العامة للإعلام www.moj.gov.sa

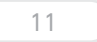

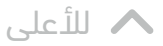

خدمات القضاء

## شرح تغيير موعد جلسة قضائية

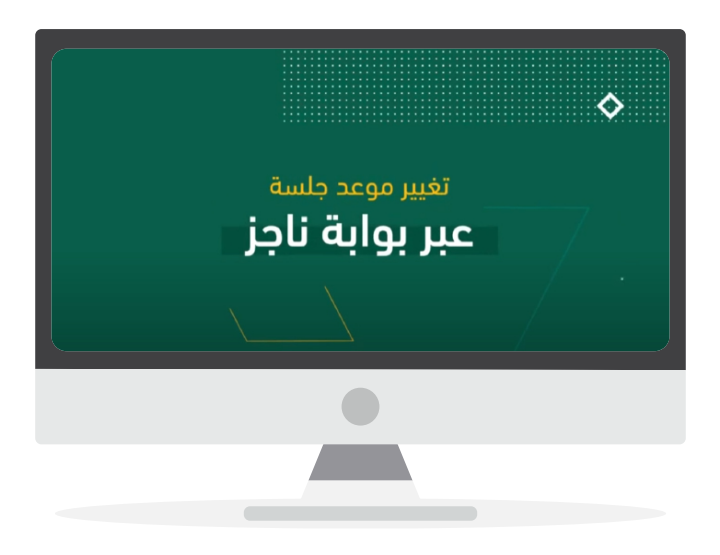

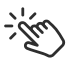

اضغط على الفيديو لمشاهدة الشرح

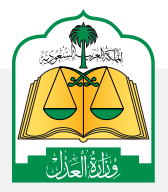

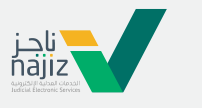

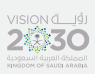

الإدارة العامة للإعلام www.moj.gov.sa والاتصـال المؤسـسي 🛛 Ksamoj والاتصـال المؤسـسي

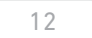

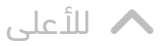

خدمات القضاء

# خطوات تقديم طلب نقض حكم عبر بوابة ناجز

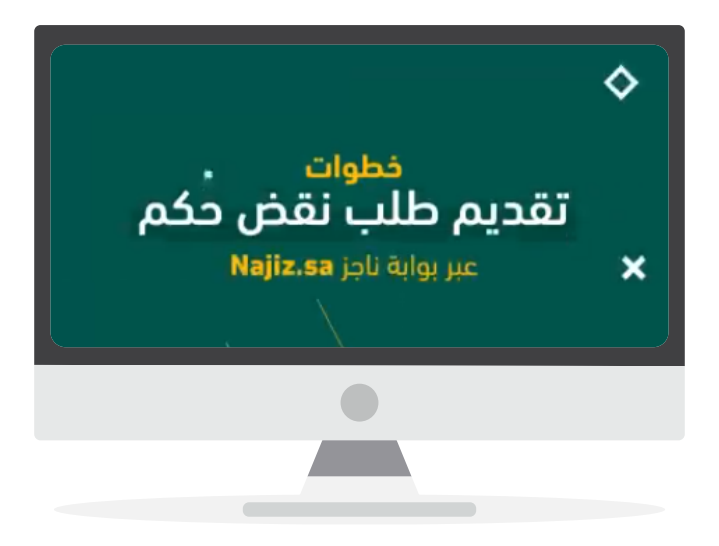

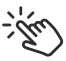

اضغط على الفيديو لمشاهدة الشرح

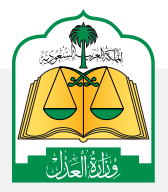

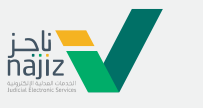

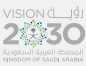

الإدارة العامة للإعلام www.moj.gov.sa

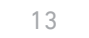

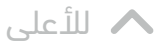

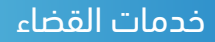

# خطوات الاستفادة من خدمة نمذجة الإجابة على الدعاوى عبر بوابة ناجز

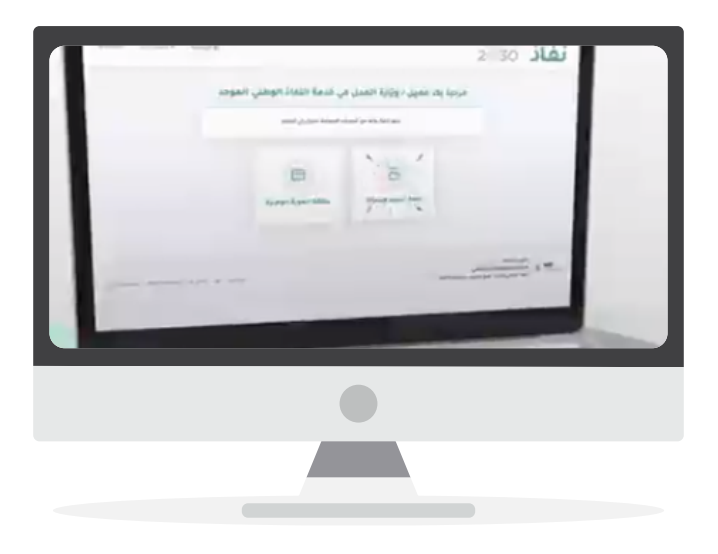

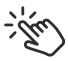

اضغط على الفيديو لمشاهدة الشرح

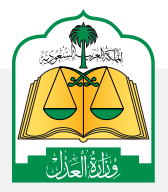

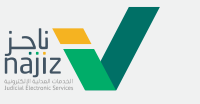

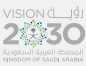

الإدارة العامة للإعلام www.moj.gov.sa

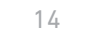

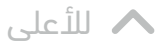

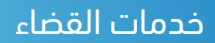

# تعرف على كيفية الاستفادة من الخدمات القضائية عبر ناجز

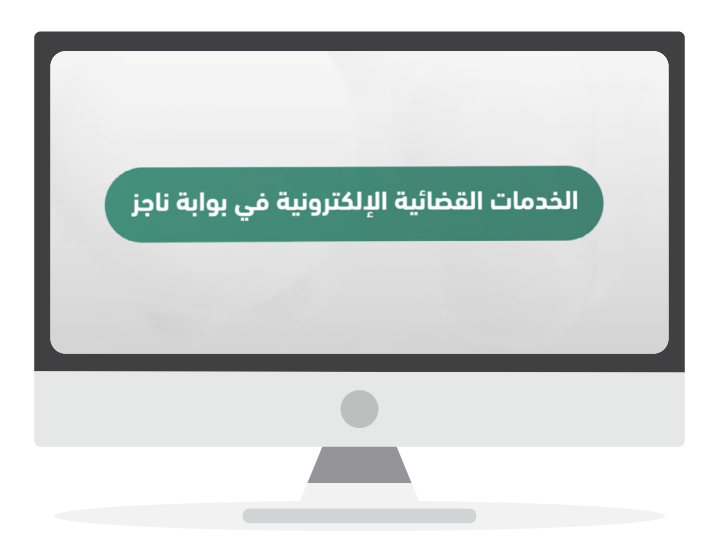

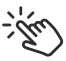

اضغط على الفيديو لمشاهدة الشرح

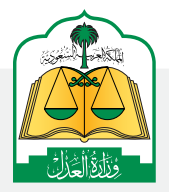

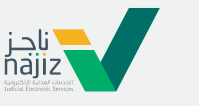

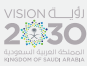

الإدارة العامة للإعلام www.moj.gov.sa

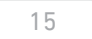

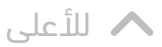

خدمات القضاء

# تعرف على خطوات خدمة طلب إيقاف سير الدعوى عبر ناجز

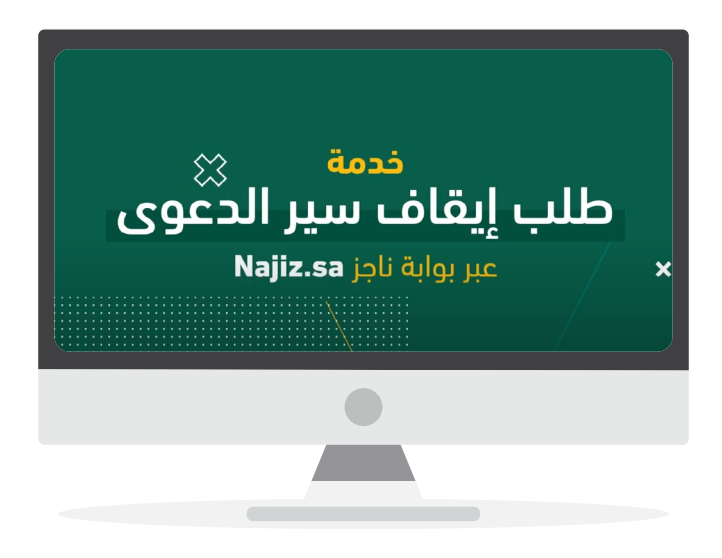

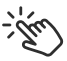

اضغط على الفيديو لمشاهدة الشرح

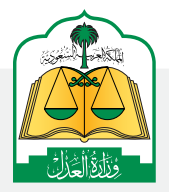

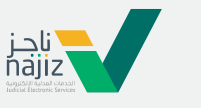

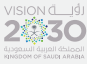

الإدارة العامة للإعلام www.moj.gov.sa

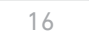

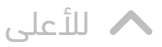

خدمات القضاء

# تعرف على خدمة التكاليف القضائية عبر ناجز

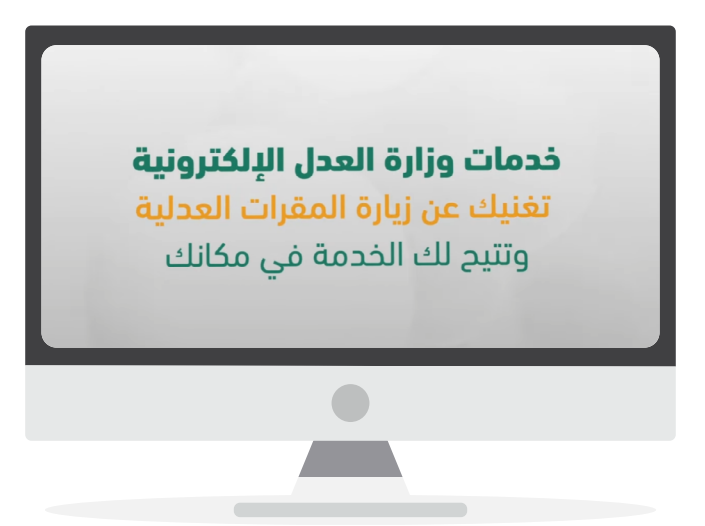

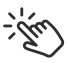

اضغط على الفيديو لمشاهدة الشرح

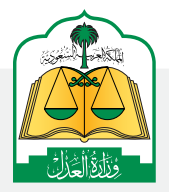

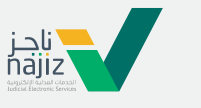

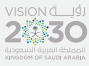

الإدارة العامة للإعلام www.moj.gov.sa

والاتصـال المؤسـسي 🛛 🕒 🖌 💿 👻

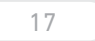

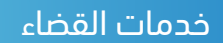

# تعرف على الاطلاع على الأحكام القضائية عبر ناجز

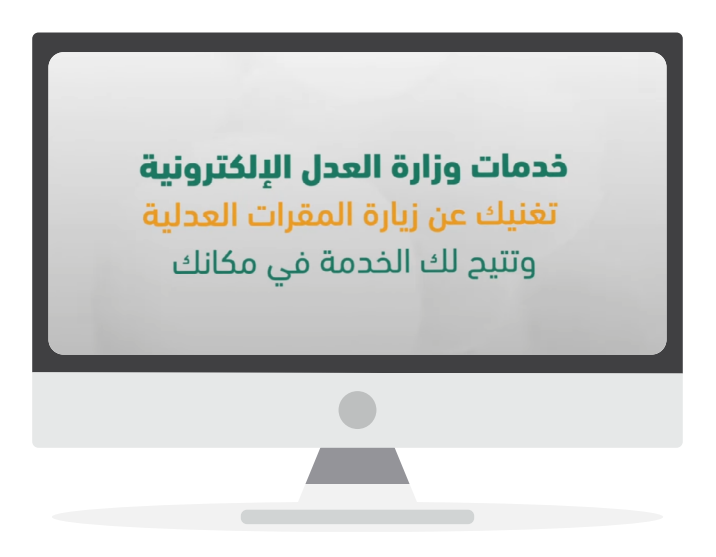

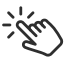

اضغط على الفيديو لمشاهدة الشرح

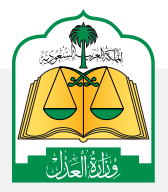

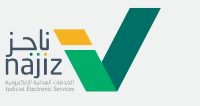

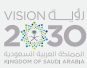

الإدارة العامة للإعلام www.moj.gov.sa

والاتصـال المؤسـسي 🛛 🕒 🖌 💿 👻

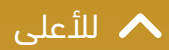

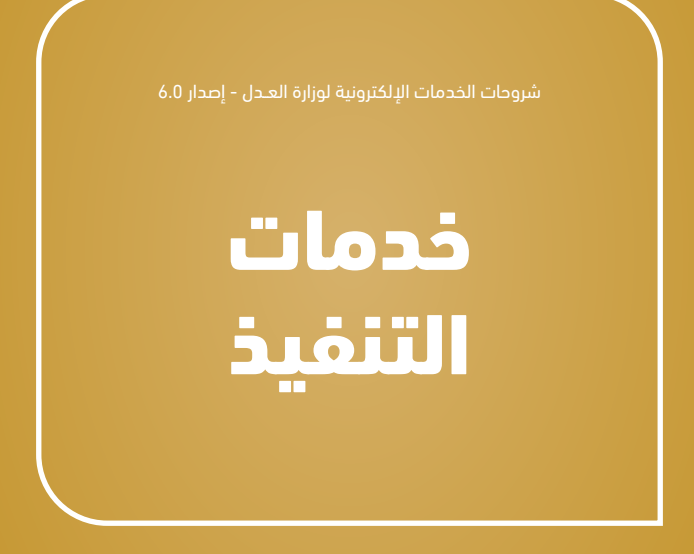

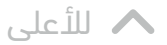

# كيف تقدم طلب تنفيذ جديداً إلكترونياً، عبر بوابة ناجز Najiz.Sa

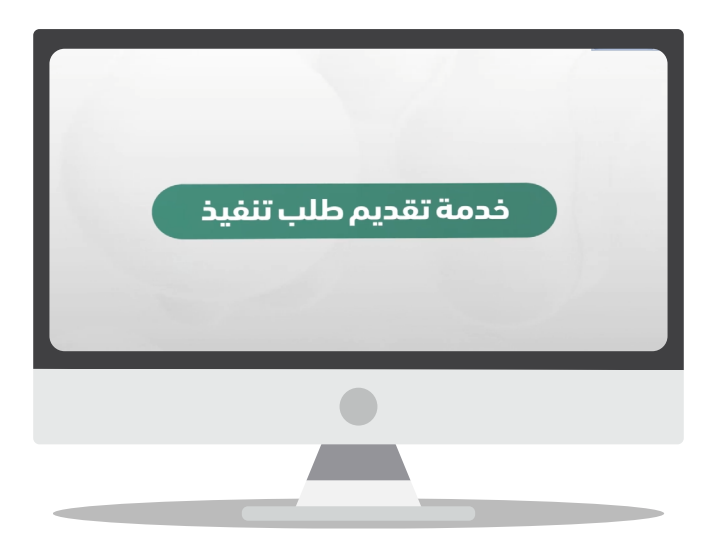

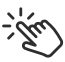

اضغط على الفيديو لمشاهدة الشرح

الإدارة العامة للإعلام www.moj.gov.sa والاتصـال المؤسـسي 🛛 Ksamoj والاتصـال المؤسـسي

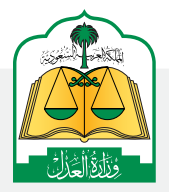

ناجز najiz

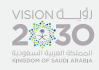

19

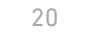

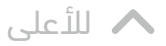

# تعرف على لوحة معلومات طلب التنفيذ عبر بوابة ناجز

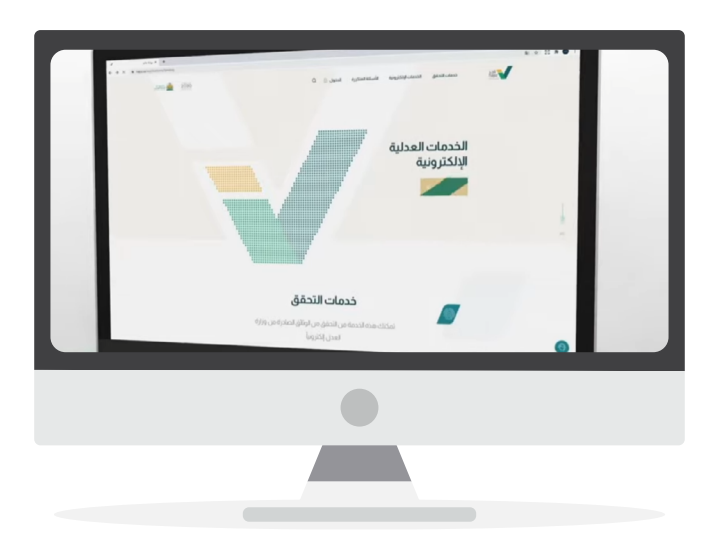

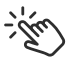

اضغط على الفيديو لمشاهدة الشرح

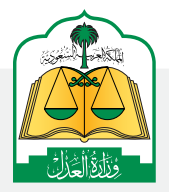

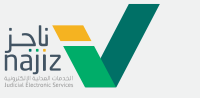

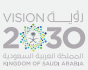

الإدارة العامة للإعلام www.moj.gov.sa

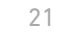

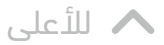

### خطوات خدمة طلب طالب التنفيذ إعادة تطبيق الإجراءات القضائية

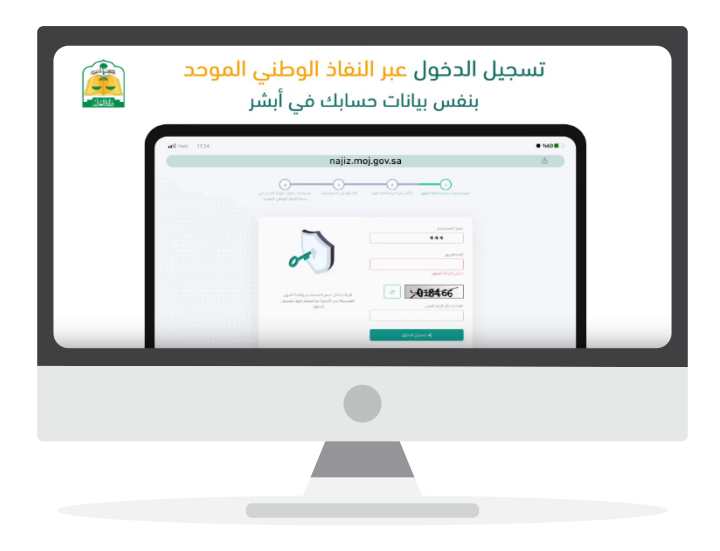

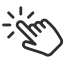

اضغط على الفيديو لمشاهدة الشرح

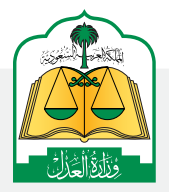

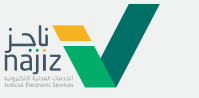

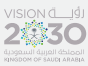

ا الإدارة العامة للإعلام والاتصــال المؤسـسي <sub>زر</sub>

WWW.moj.gov.sa

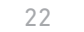

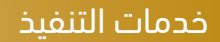

# تعرف على خطوات إضافة سند لأمر إلكترونياً عبر بوابة ناجز

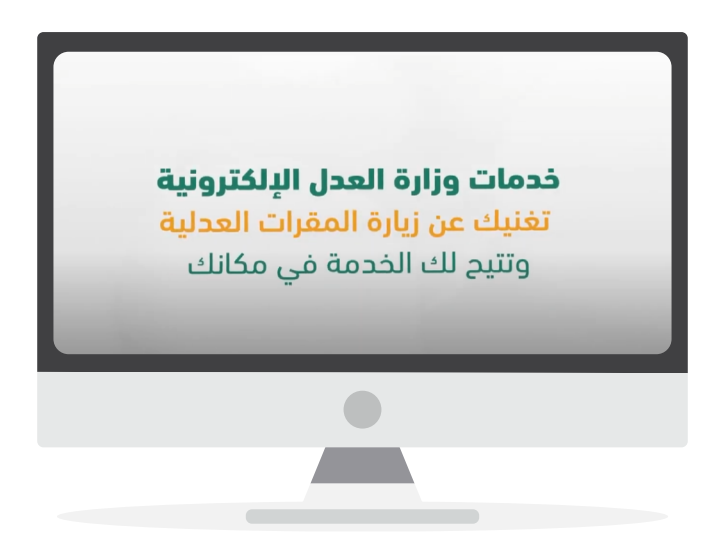

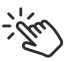

اضغط على الفيديو لمشاهدة الشرح

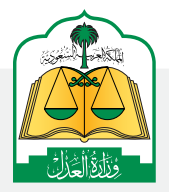

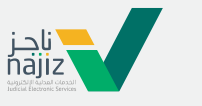

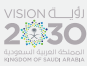

الإدارة العامة للإعلام، WWW.MOj.gOV.Sa والاتصال المؤسسي همزنده المؤسسي المؤسسي الموسي المؤسسي المؤسسي المؤسسي المؤسسي المؤسسي الموالي الموالي الموالي

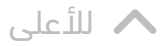

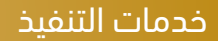

# تعرف على خطوات الاستعلام عن فاتورة سداد عبر بوابة ناجز

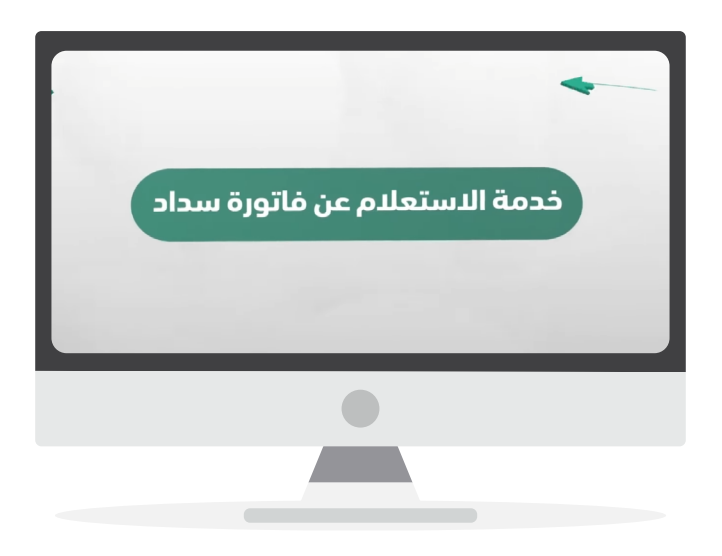

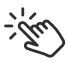

اضغط على الفيديو لمشاهدة الشرح

الإدارة العامة للإعلام WWW.MOj.gOV.Sa الإدارة العامة للإعلام الإدارة العامة للإعلام الإدارة العامة الإدارة العامة الإدارة العامة الإدارة الإدارة العامة الإدارة الإدارة الإدارة الإدارة الإدارة الإدارة الإدارة الإدارة الإدارة الإدارة الإدارة الإدارة الإدارة الإدارة الإدارة الإدارة الإدارة الإدارة الإدارة الإدارة الإدارة الإدارة الإدارة الإدارة الإدارة الإدارة ال

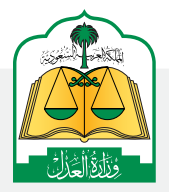

ilجز najiz udad datad datad

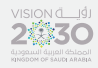

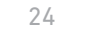

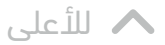

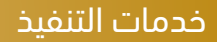

#### تعرف على خطوات الاستفادة من خدمة مؤشر الحركة المالية لطلبات التنفيذ عبر بوابة ناجز

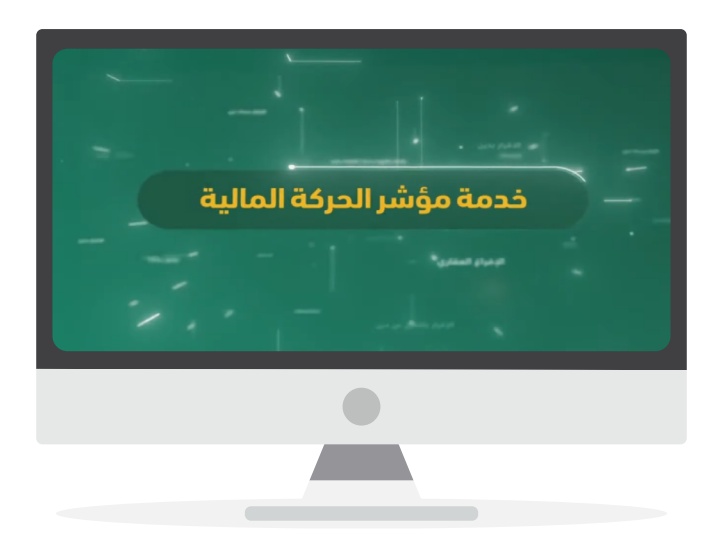

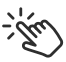

اضغط على الفيديو لمشاهدة الشرح

www.moj.gov.sa

🎔 🗿 🌲 🛄 MojKsa 💽 Ksamoj

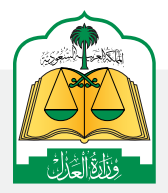

الإدارة العامة للإعلام والاتصـال المؤسـسي

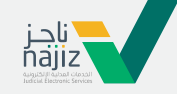

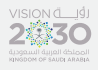

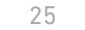

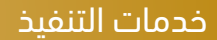

#### تعرف على خطوات الاستفادة من خدمة تحديث الآيبان للمستفيدعبر بوابة ناجز

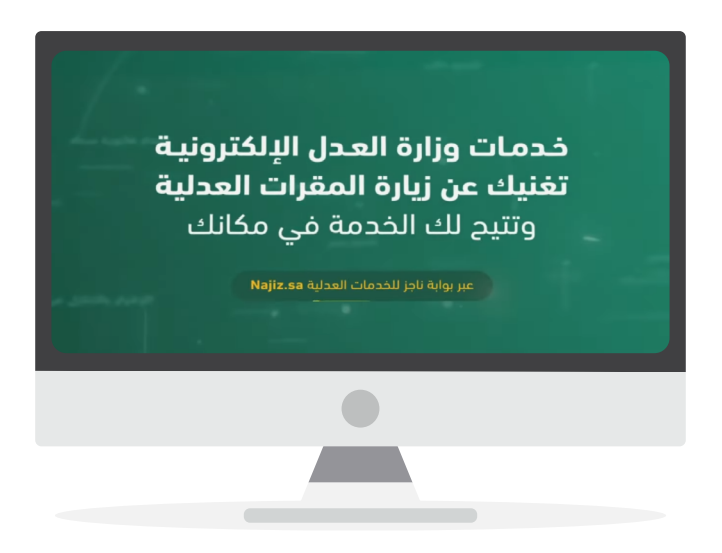

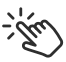

اضغط على الفيديو لمشاهدة الشرح

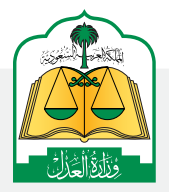

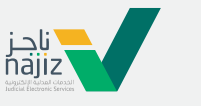

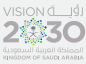

الإدارة العامة للإعلام www.moj.gov.sa

والاتصـال المؤسـسي 🛛 🕒 🖌 💿 👻

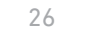

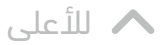

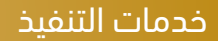

#### تعرف على خطوات الاستفادة من خدمة تحويل مبلغ محجوز عبر بوابة ناجز

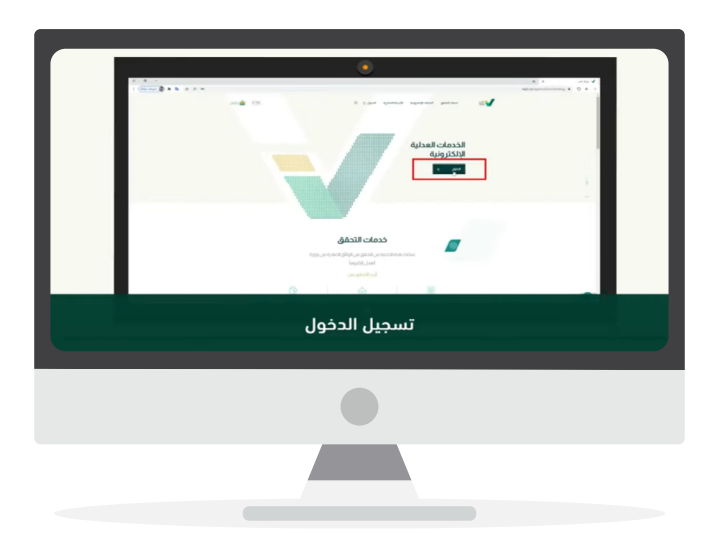

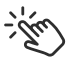

اضغط على الفيديو لمشاهدة الشرح

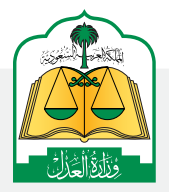

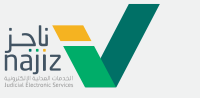

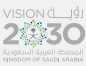

الإدارة العامة للإعلام www.moj.gov.sa

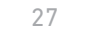

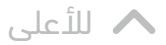

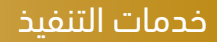

#### تعرف على خطوات الاستفادة من خدمات المحكمة الافتراضية للتنفيذ عبر بوابة ناجز

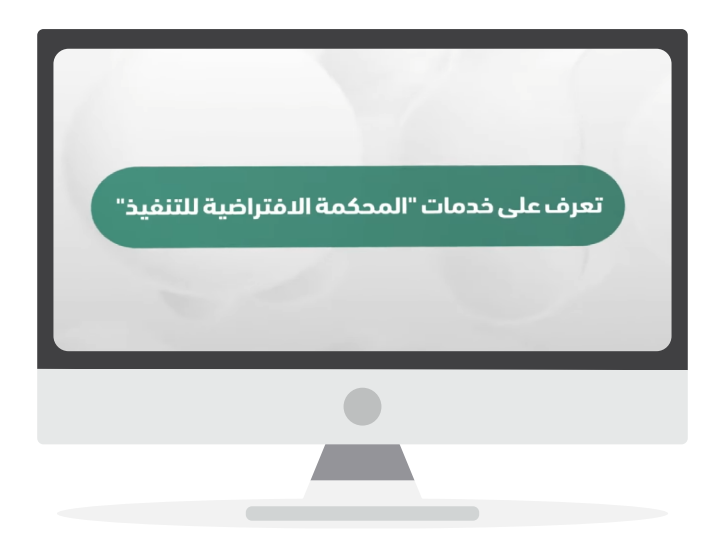

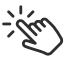

اضغط على الفيديو لمشاهدة الشرح

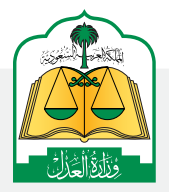

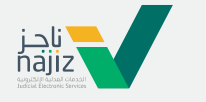

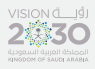

الإدارة العامة للإعلام www.moj.gov.sa

والاتصـال المؤسـسي 🛛 🕒 🖌 💿 👻

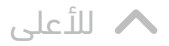

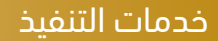

# تعرف على خطوات الاستفادة من خدمة التقرير المالي لطلبات التنفيذعبر بوابة ناجز

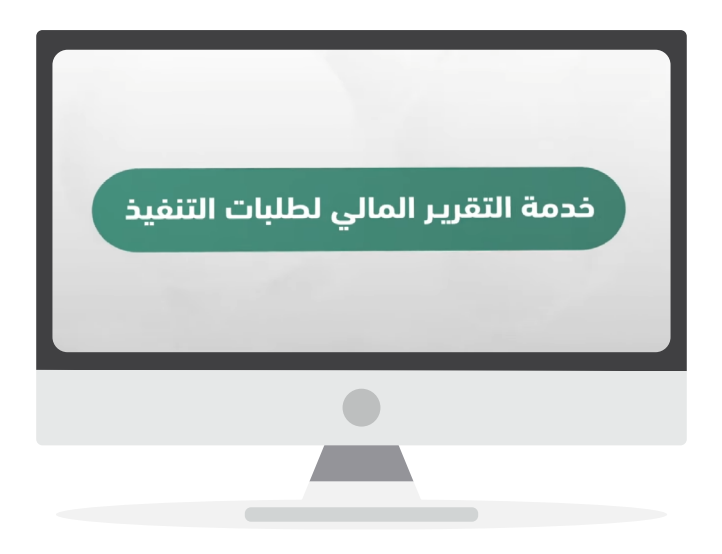

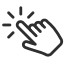

اضغط على الفيديو لمشاهدة الشرح

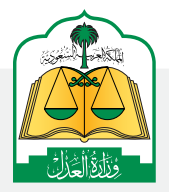

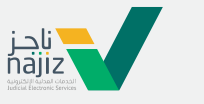

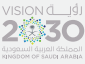

الإدارة العامة للإعلام WWW.MOj.gOV.Sa الإدارة العامة للإعلام والاتصال المؤسسي همزنجه في همزنجه المؤسسي

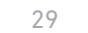

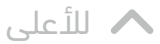

# تعرف على خطوات تقديم طلب عقد تأجير مركبة عبر بوابة ناجز

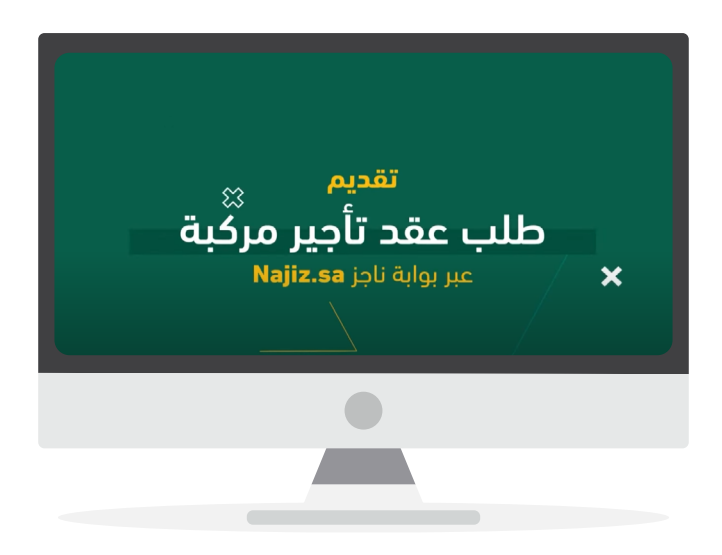

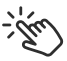

اضغط على الفيديو لمشاهدة الشرح

الإدارة العامة للإعلام WWW.MOj.gOV.Sa الإدارة العامة للإعلام والاتصال المؤسسي همزنجه في همزنجه المؤسسي

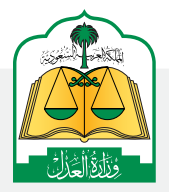

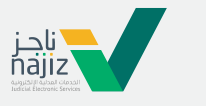

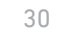

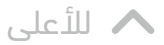

# تعرف على خدمة تقديم طلب تنفيذ - سند لأمر ورقى عبر ناجز

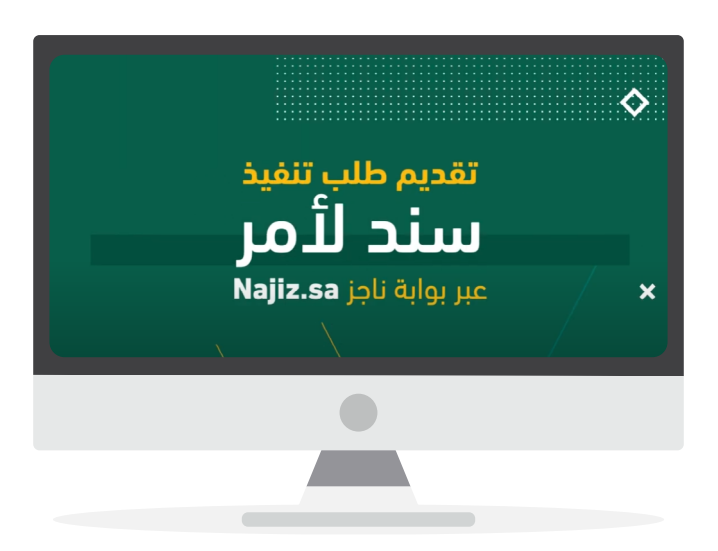

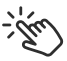

اضغط على الفيديو لمشاهدة الشرح

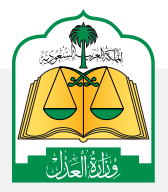

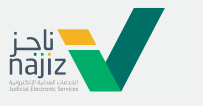

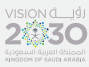

الإدارة العامة للإعلام www.moj.gov.sa

والاتصـال المؤسـسي 🛛 🕒 🖌 💿 👻

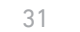

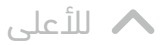

# تعرف على خدمة إعادة تفعيل طلب التنفيذ بعد إنتهاء مدة الإمهال عبر ناجز

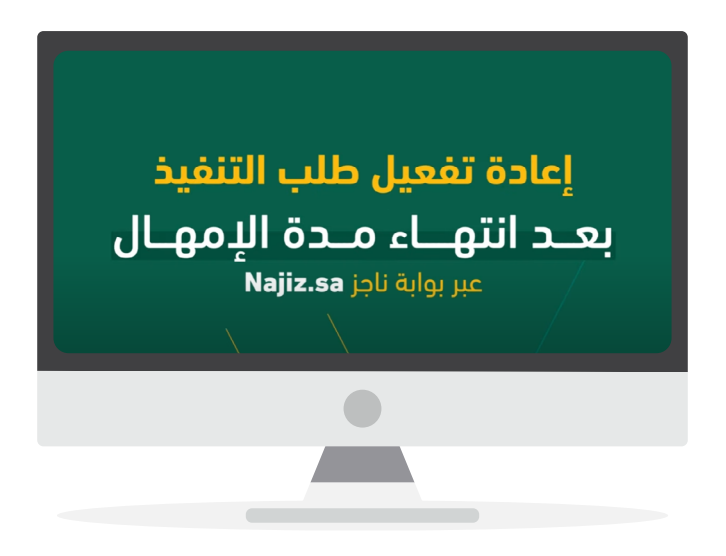

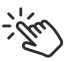

اضغط على الفيديو لمشاهدة الشرح

الإدارة العامة للإعلام (WWW.MOj.gOV.Sa الإدارة العامة للإعلام (الإدارة العامة للإعلام الإدارة العامة الإعادي ال

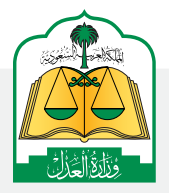

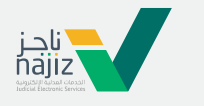

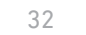

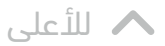

# خطوات إضافة سند لأمر إلكتروني عبر منصة نافذ

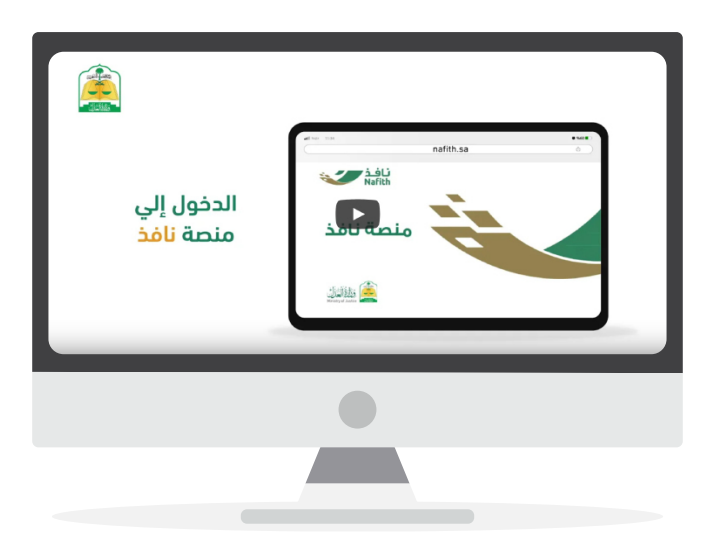

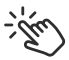

اضغط على الفيديو لمشاهدة الشرح

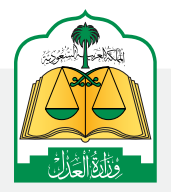

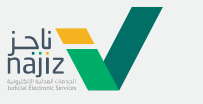

VISION d\_\_\_\_\_\_ 1

الإدارة العامة للإعلام www.moj.gov.sa والاتصـال المؤسـسي 🛛 Ksamoj والاتصـال المؤسـسي

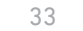

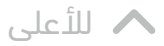

# خطوات المشاركة في المزاد عبر منصة المزاد الإلكتروني

|  | التوجه لموقع المزاد الإلكتروني |                                                                                 |                                                                                       |
|--|--------------------------------|---------------------------------------------------------------------------------|---------------------------------------------------------------------------------------|
|  | all Nov 1134                   |                                                                                 | • %co #                                                                               |
|  | A                              | emazadu.sa<br>الإنبعية المزادات الأسنلة الشائعة عن المزاد الإلكتروني تواصل معنا | المراد المراجع                                                                        |
|  | Ξ                              |                                                                                 | ilijitaja                                                                             |
|  |                                |                                                                                 | اعراد على العامة<br>منعة المزاد الإلكتروني<br>معاقبات الأشارية الأشارية على الماس الأ |
|  |                                |                                                                                 |                                                                                       |
|  |                                |                                                                                 |                                                                                       |
|  |                                |                                                                                 |                                                                                       |

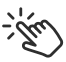

اضغط على الفيديو لمشاهدة الشرح

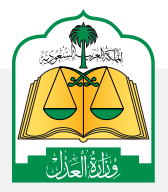

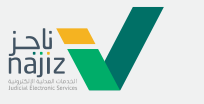

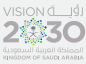

ا الإدارة العامة للإعلام والاتصـال المؤسـسي

WWW.moj.gov.sa

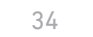

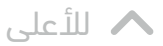

# الدليل الإرشادي لمنصة نافذ

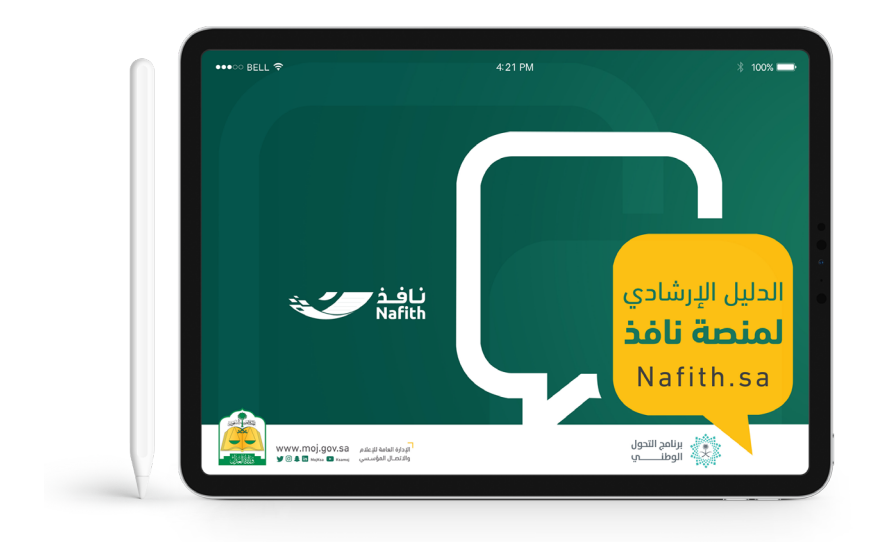

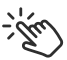

اضغط على الآيباد لتحميل ملف الـ PDF

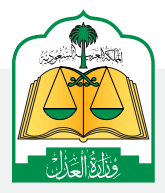

الإدارة العامة للإعلام www.moj.gov.sa 🎔 🖸 🌲 🛄 MojKsa 💽 Ksamoj

والاتصال المؤسسى

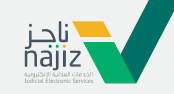

VISION d\_\_\_\_\_.j

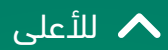

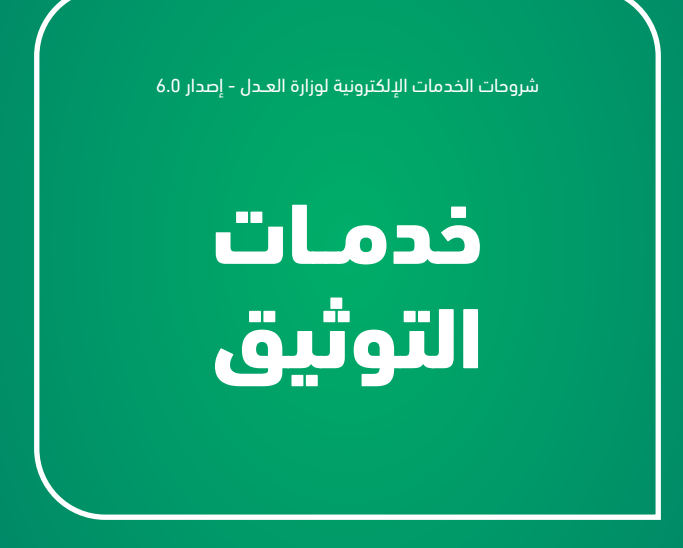

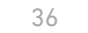

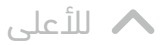

خدمات التوثيق

# كيف تصدر وكالة إلكترونياً من مكانك وبدون زيارة كتابة العدل؟

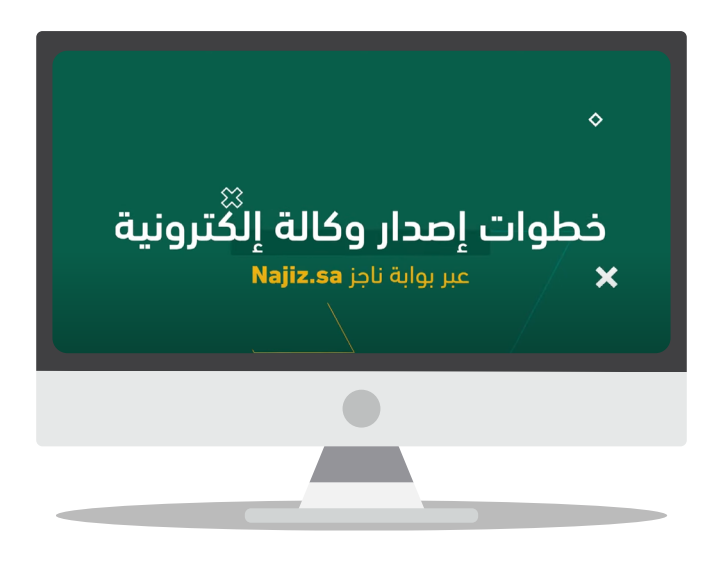

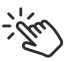

اضغط على الفيديو لمشاهدة الشرح

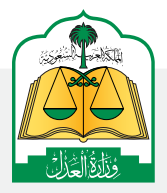

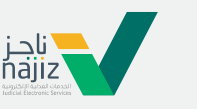

الإدارة العامة للإعلام www.moj.gov.sa

والاتصـال المؤسـسي 🛛 🕒 🖌 💿 👻
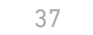

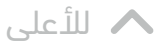

## كبائع للعقار كيف تستفيد من خدمة إفراغ العقار إلكترونيًا، عبر بوابة ناجز Najiz.Sa؟

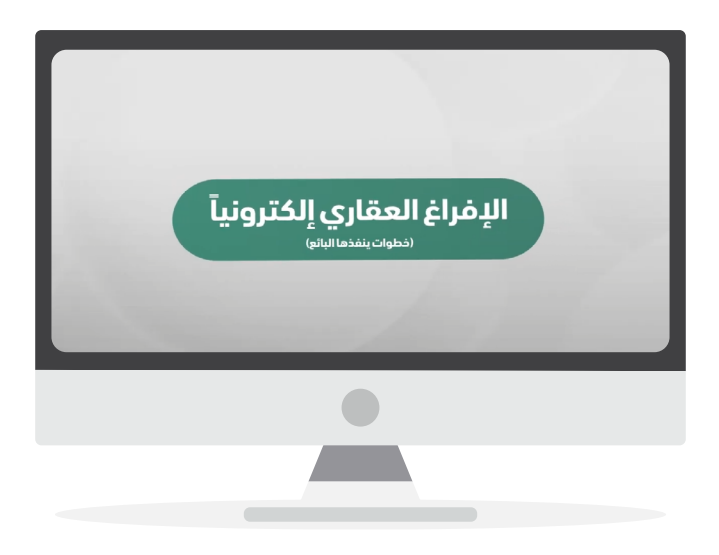

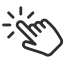

اضغط على الفيديو لمشاهدة الشرح

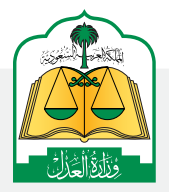

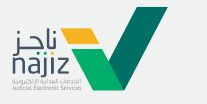

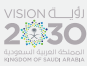

الإدارة العامة للإعلام WWW.MOj.gOV.Sa الإدارة العامة للإعلام والاتصال المؤسسي همزنجه في همزنجه المؤسسي

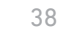

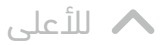

## كمشترٍ للعقار؛ كيف تستفيد من خدمة إفراغ العقار إلكترونيًا، عبر بوابة ناجز Najiz.Sa؟

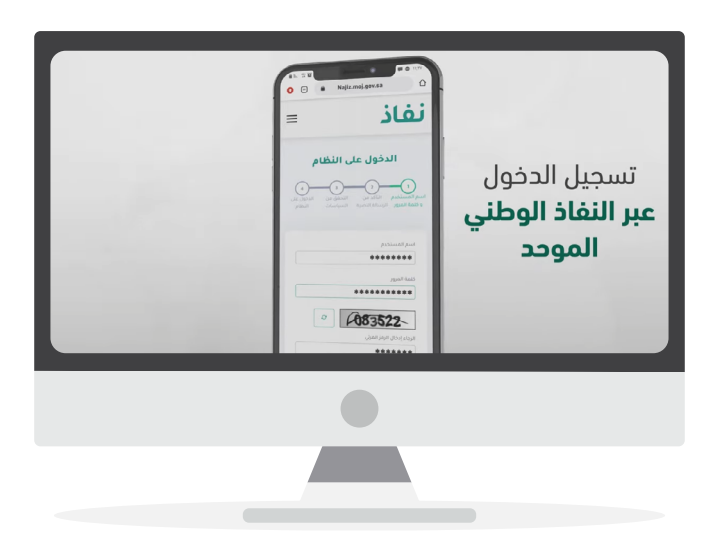

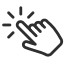

اضغط على الفيديو لمشاهدة الشرح

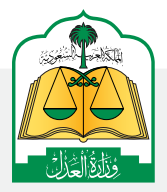

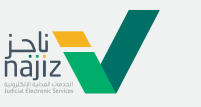

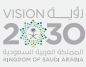

الإدارة العامة للإعلام www.moj.gov.sa

والاتصـال المؤسـسي 🛛 🕒 🖌 💿 👻

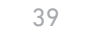

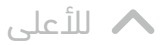

## تعرّف على كيفية الاستفادة من خدمة «توثيق ورثة متوفى»

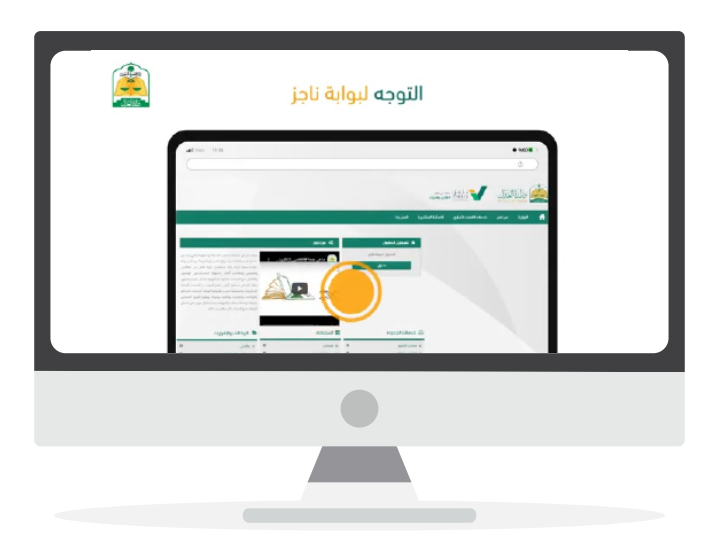

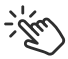

اضغط على الفيديو لمشاهدة الشرح

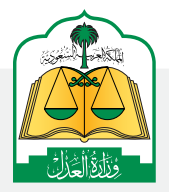

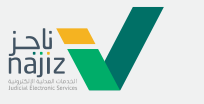

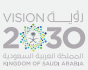

الإدارة العامة للإعلام www.moj.gov.sa

والاتصـال المؤسـسي 🛛 Ksamoj والاتصـال المؤسـسي

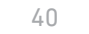

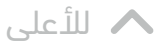

## تعرف على خدمة إضافة مولود لوثيقة ورثة متوفى عبر ناجز

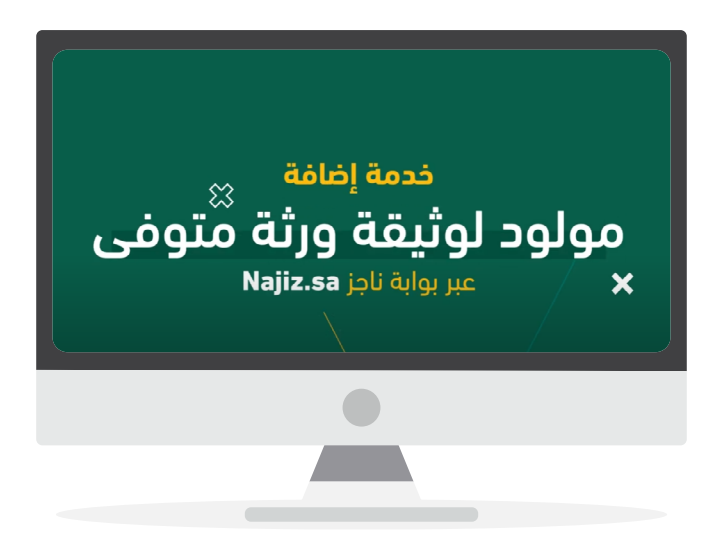

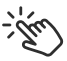

اضغط على الفيديو لمشاهدة الشرح

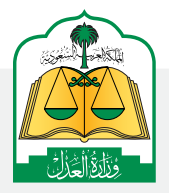

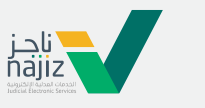

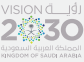

الإدارة العامة للإعلام www.moj.gov.sa

والاتصـال المؤسـسي 🛛 🕒 🖌 💿 👻

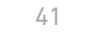

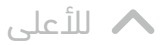

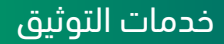

#### تعرف على كيفية الاستفادة من خدمة مصادقة الشهود لوثيقة ورثة متوفى

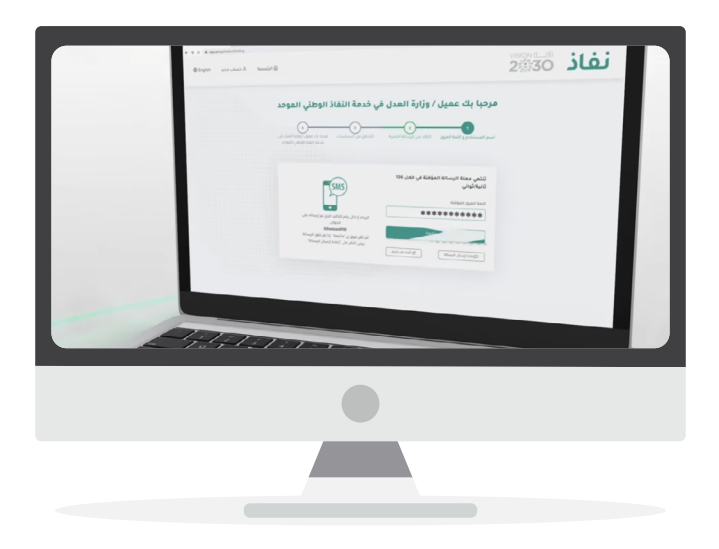

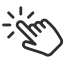

اضغط على الفيديو لمشاهدة الشرح

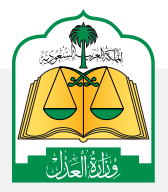

للإدارة العامة للإعلام (WWW.MOj.gOV.Sa والاتصال المؤسسي (هوالاتصال المؤسسي هوالاتصال الم

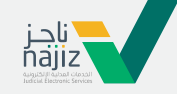

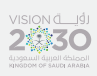

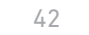

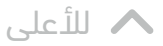

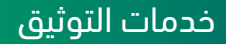

## تعرّف على كيفية خطوات توثيق الحضانة (من خلال الأم الحاضنة)

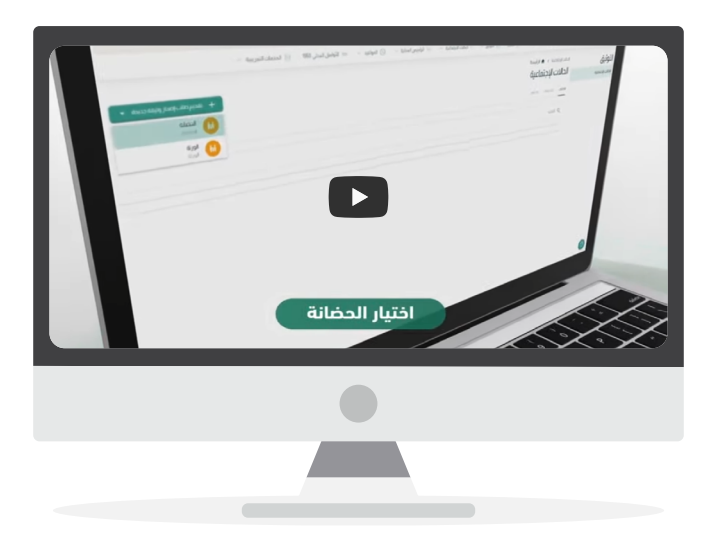

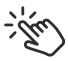

اضغط على الفيديو لمشاهدة الشرح

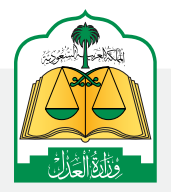

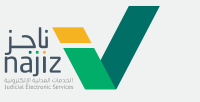

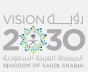

الإدارة العامة للإعلام (WWW.MOj.gOV.Sa الإدارة العامة للإعلام (الإدارة العامة للإعلام الإدارة العامة الإعادي ال

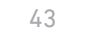

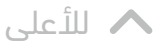

## تعرّف على كيفية خطوات توثيق الحضانة (من خلال الوكيل)

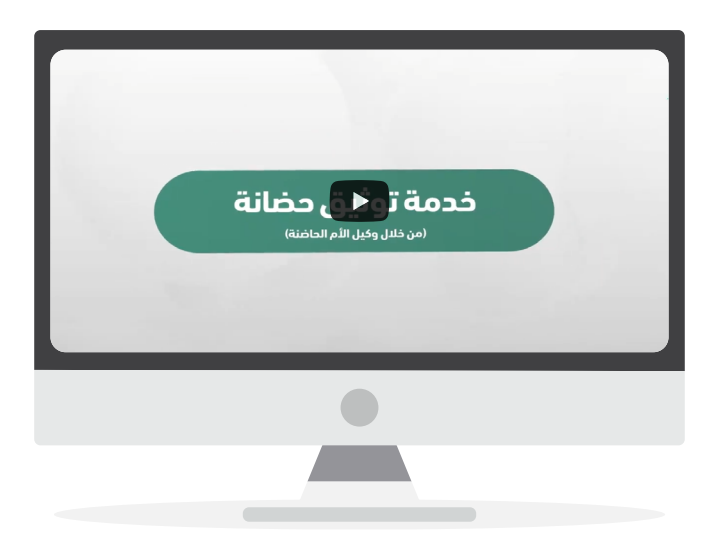

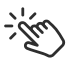

اضغط على الفيديو لمشاهدة الشرح

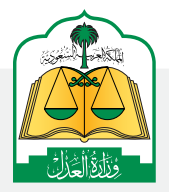

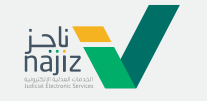

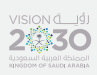

الإدارة العامة للإعلام WWW.MOj.gOV.Sa الإدارة العامة للإعلام الإدارة العامة للإعلام الإدارة العامة الإدارة العامة الإدارة العامة الإدارة الإدارة العامة الإدارة الإدارة الإدارة الإدارة الإدارة الإدارة الإدارة الإدارة الإدارة الإدارة الإدارة الإدارة الإدارة الإدارة الإدارة الإدارة الإدارة الإدارة الإدارة الإدارة الإدارة الإدارة الإدارة الإدارة الإدارة الإدارة ال

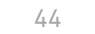

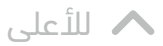

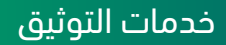

## تعرّف على كيفية خطوات مصادقة الشهود لخدمة توثيق الحضانة

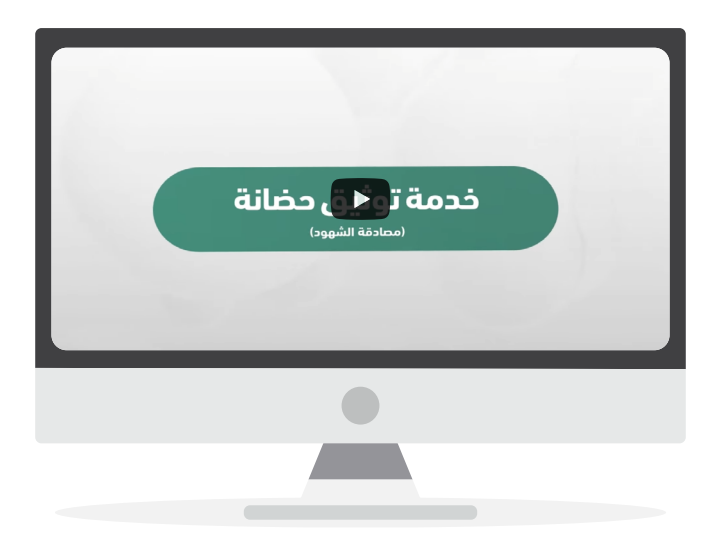

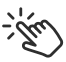

اضغط على الفيديو لمشاهدة الشرح

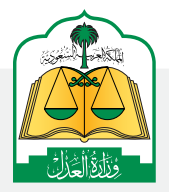

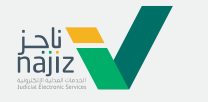

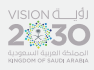

الإدارة العامة للإعلام www.moj.gov.sa

والاتصـال المؤسـسي 🛛 Ksamoj والاتصـال المؤسـسي

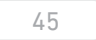

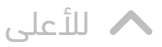

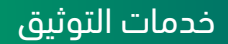

## شرح توثيق الوصية

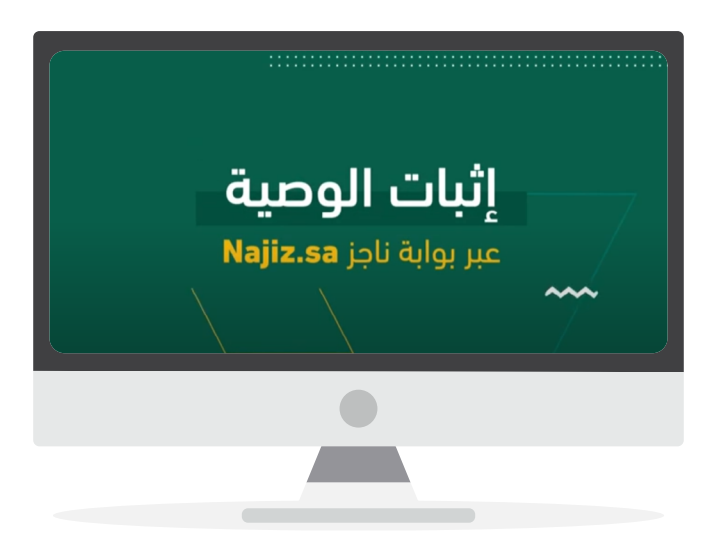

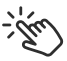

اضغط على الفيديو لمشاهدة الشرح

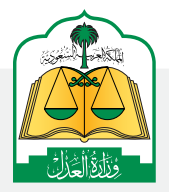

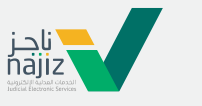

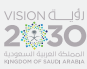

الإدارة العامة للإعلام www.moj.gov.sa

والاتصـال المؤسـسي 🛛 Ksamoj والاتصـال المؤسـسي

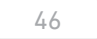

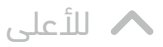

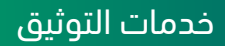

# شرح توثيق الطلاق

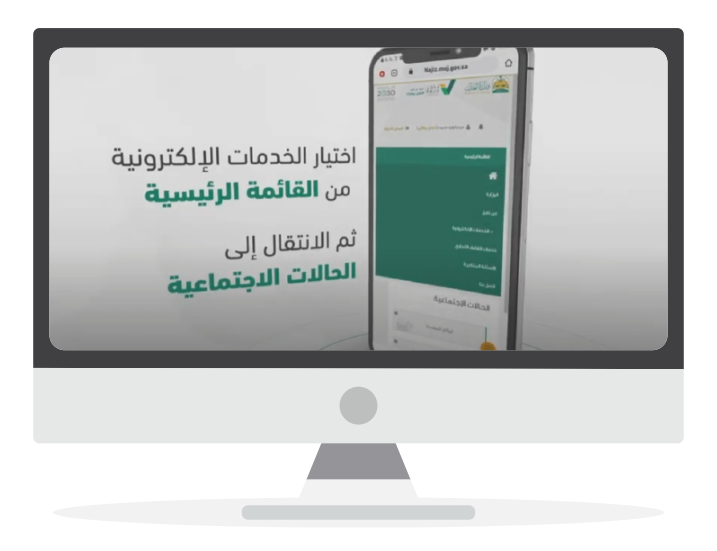

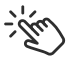

اضغط على الفيديو لمشاهدة الشرح

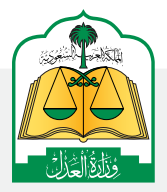

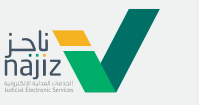

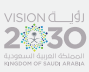

الإدارة العامة للإعلام www.moj.gov.sa

والدتصـال المؤسـسي 🛛 Ksamoj والدتصـال المؤسـسي

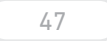

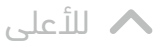

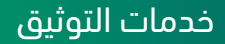

## شرح توثيق الوقف

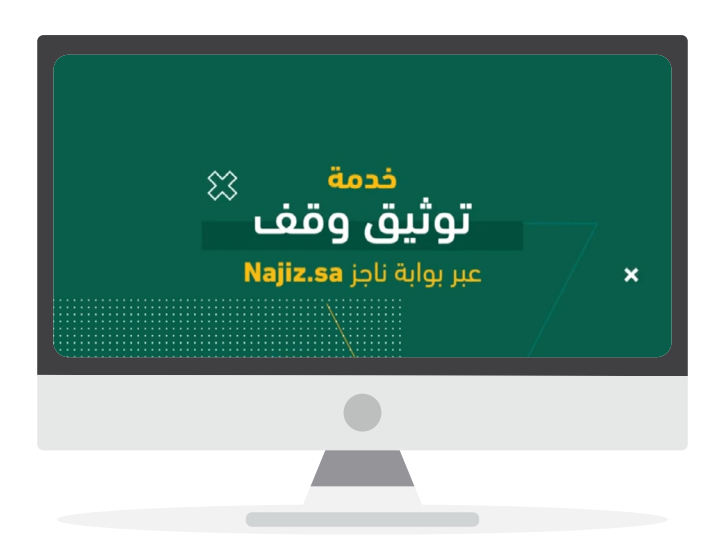

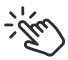

اضغط على الفيديو لمشاهدة الشرح

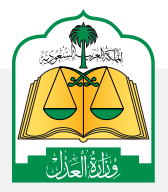

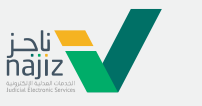

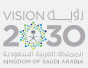

الإدارة العامة للإعلام www.moj.gov.sa

والاتصـال المؤسـسي 🛛 Ksamoj والاتصـال المؤسـسي

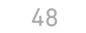

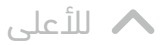

# كيف تطلب خدمة الإفراغ العقاري عن طريق الموثقين وماهي المتطلبات؟

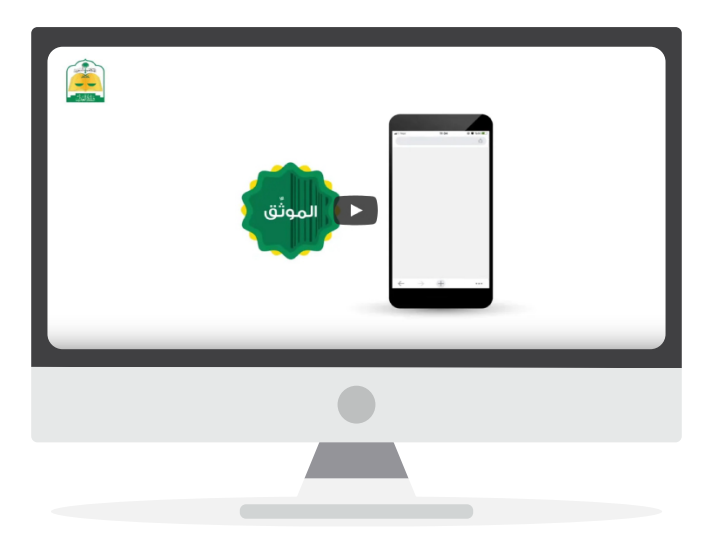

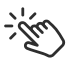

اضغط على الفيديو لمشاهدة الشرح

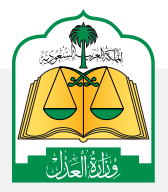

للإدارة العامة للإعلام (الإدارة العامة للإعلام (WWW.MOj.gOV.Sa والاتصال المؤسسي ه هن المؤسسي ه ه ه (الإتصال المؤسسي

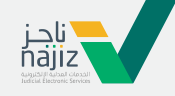

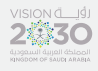

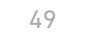

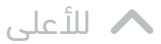

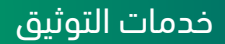

## خطوات الاطلاع على دليل مأذوني الأنكحة عبر بوابة ناجز

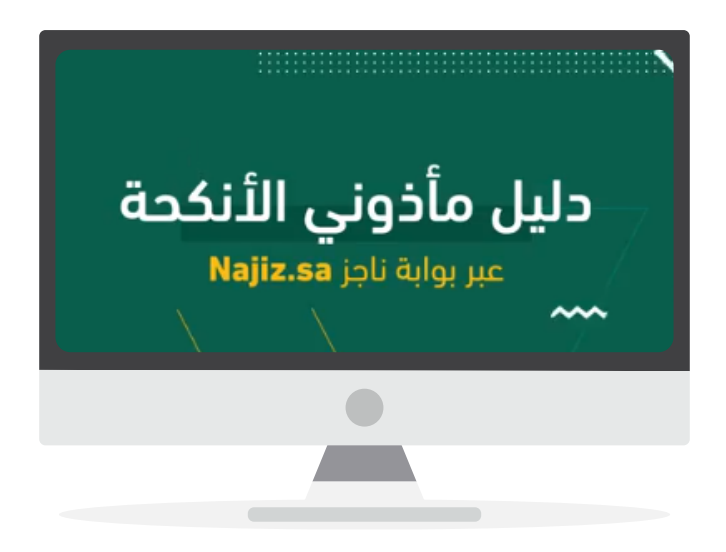

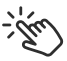

اضغط على الفيديو لمشاهدة الشرح

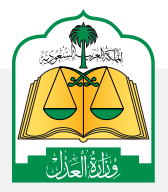

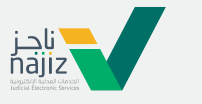

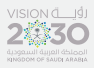

للإدارة العامة للإعلام (الإدارة العامة للإعلام (WWW.MOj.gov.sa والاتصال المؤسسي (هوالاتصال المؤسسي المهمين الموالية الموالية الموالية الموالية الموالية الموالية الموالية الموا

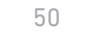

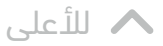

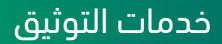

# خطوات الاستفادة من خدمة الإفراغ العقاري الإلكتروني عبر بوابة ناجز

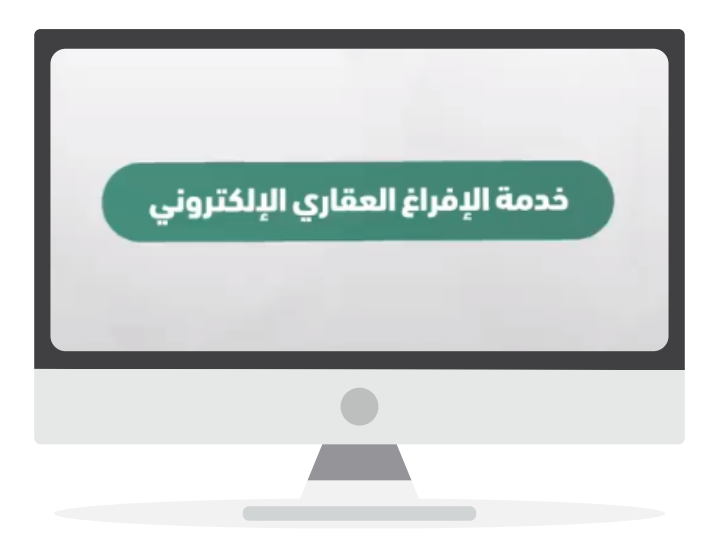

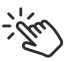

اضغط على الفيديو لمشاهدة الشرح

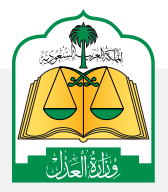

للإدارة العامة للإعلام (WWW.MOj.gOV.Sa الإدارة العامة للإعلام في الإعلام في الإدارة العامة الإعلام في الإدارة العامة الإعلام في الإدارة العامة الإعلام في الإدارة العامة الإدارة العامة الإدارة الإدارة الإدارة الإدارة العامة الإدارة الإدارة العامة الإدارة العامة الإدارة العامة الإدارة العامة الإدارة العامة الإدارة العامة الإدارة العامة الإدارة الإدارة الإدارة العامة الإدارة العامة الإدارة الإدارة العامة الإدارة العامة الإدارة العامة الإدارة العامة الإدارة العامة الإدارة العامة الإدارة العامة الإدارة العامة الإدارة الإدارة الإدارة الإدارة الإدارة الإدارة الإدارة الإدارة العامة الإدارة الإدارة العامة الإدارة العامة الإدارة الإدارة العامة الإدارة العامة الإدارة الإدارة ال

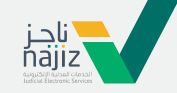

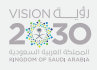

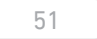

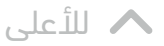

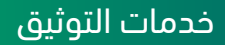

#### شرح توثيق رجعة

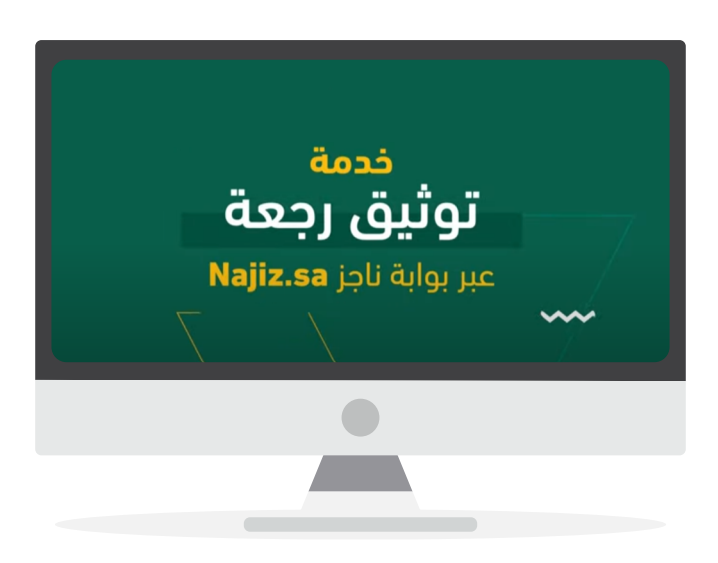

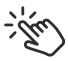

اضغط على الفيديو لمشاهدة الشرح

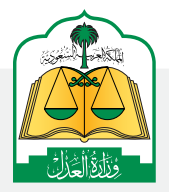

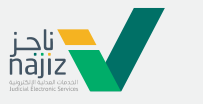

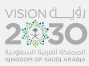

الإدارة العامة للإعلام www.moj.gov.sa

والاتصـال المؤسـسي 🛛 Ksamoj والاتصـال المؤسـسي

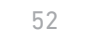

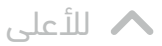

## تعرف على خطوات الاستفادة من خدمة إصدار وكالة عبر تطبيق الموثِّق

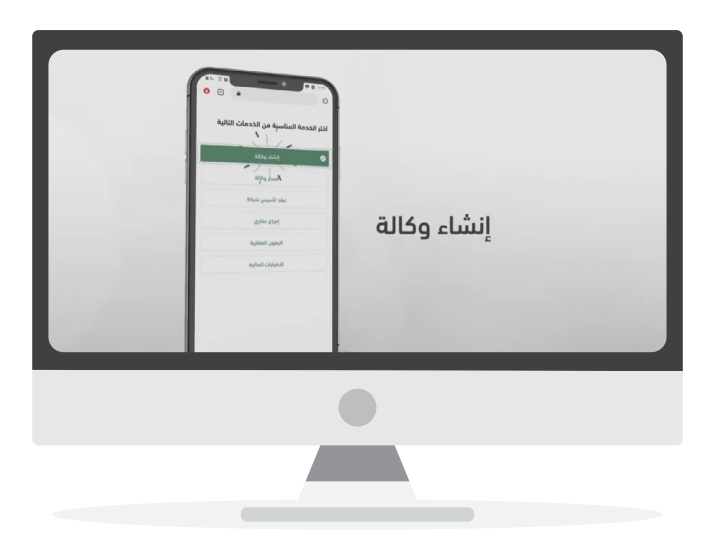

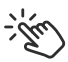

اضغط على الفيديو لمشاهدة الشرح

الإدارة العامة للإعلام (WWW.MOj.gOV.Sa الإدارة العامة للإعلام (الإدارة العامة للإعلام الإدارة العامة الإعادي ال

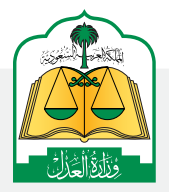

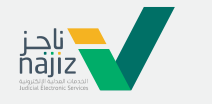

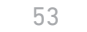

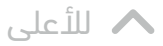

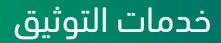

## تعرف على خطوات الاستفادة من خدمة الإقرار بسداد دين عبر بوابة ناجز

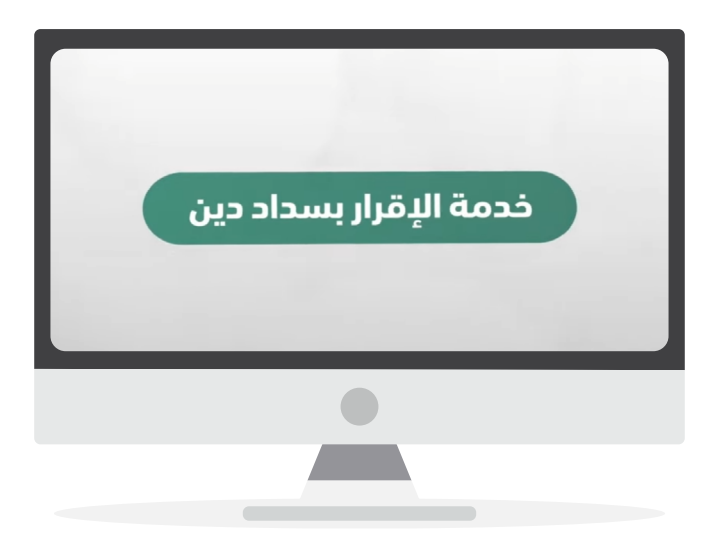

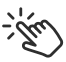

اضغط على الفيديو لمشاهدة الشرح

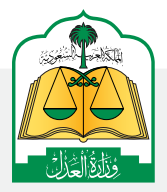

للإدارة العامة للإعلام (WWW.MOj.gOV.Sa الإدارة العامة للإعلام (الإدارة العامة للإعلام الإدارة العامة الإعلام ) الإدارة العامة الإعلام (الإدارة العامة الإعلام) الإدارة الإدارة ال

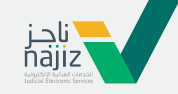

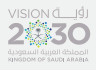

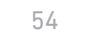

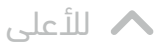

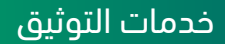

## تعرف على خطوات الاستفادة من خدمة الإقرار بالتنازل عن دين عبر بوابة ناجز

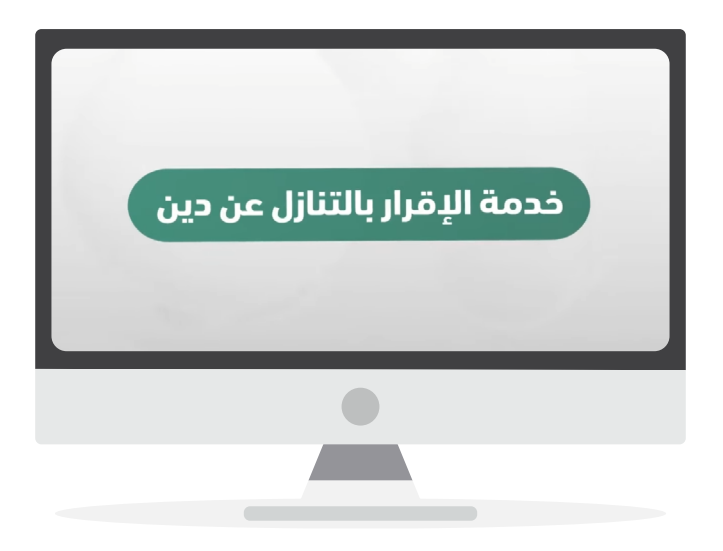

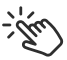

اضغط على الفيديو لمشاهدة الشرح

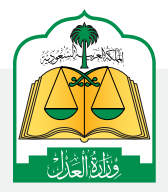

للإدارة العامة للإعلام WWW.MOj.gOV.Sa الإدارة العامة للإعلام الإدارة العامة للإعلام الإدارة العامة الإعادي الإدارة العامة الإدارة الإدارة الإدارة الإدارة الإدارة الإدارة الإدارة الإدارة الإدارة الإدارة الإدارة الإدارة الإدارة الإدارة الإدارة الإدارة الإدارة الإدارة الإدارة الإدارة الإدارة الإدارة الإدارة الإدارة الإدارة ال

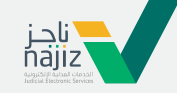

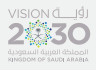

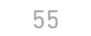

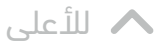

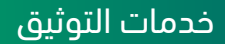

## تعرف على خطوات الاستفادة من خدمة الإقرار بالدين عبر بوابة ناجز

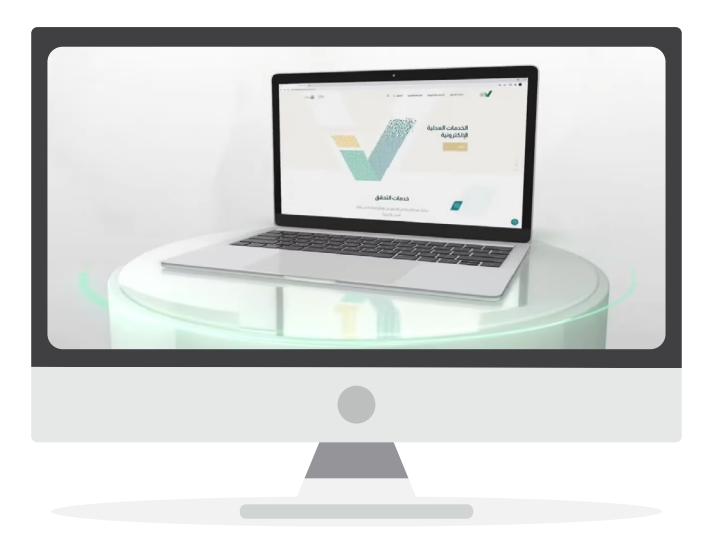

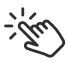

اضغط على الفيديو لمشاهدة الشرح

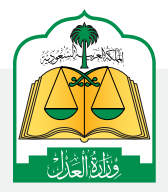

الإدارة العامة للإعلام (WWW.MOj.gOV.Sa الإدارة العامة للإعلام (الإدارة العامة للإعلام الإدارة العامة الإدارة ال

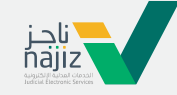

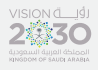

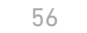

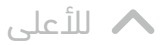

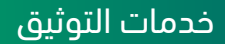

#### تعرف على خطوات الحصول على موعد لكتابات العدل المتنقلة عبر بوابة ناجز

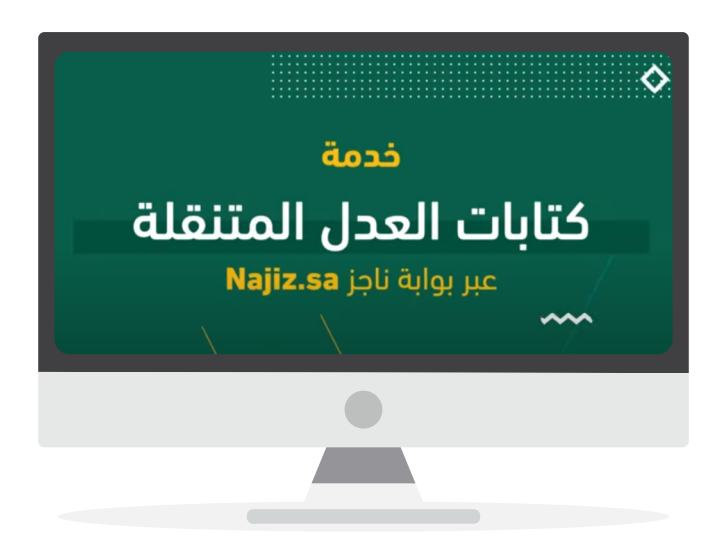

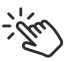

اضغط على الفيديو لمشاهدة الشرح

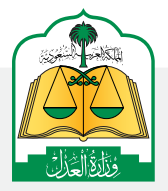

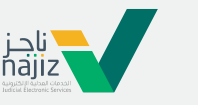

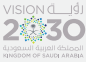

الإدارة العامة للإعلام www.moj.gov.sa

والاتصـال المؤسـسي 🛛 💽 Ksamoj والاتصـال المؤسـسي

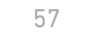

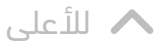

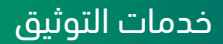

#### تعرف على خطوات الاستفادة من تحديث الصك العقاري عبر بوابة ناجز

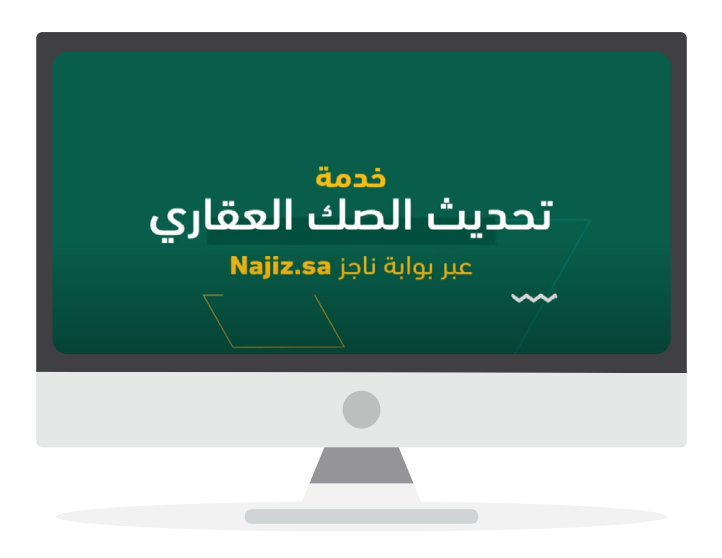

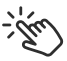

اضغط على الفيديو لمشاهدة الشرح

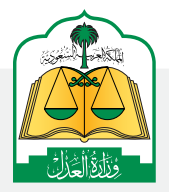

الإدارة العامة للإعلام WWW.MOj.gOV.Sa الإدارة العامة للإعلام الإدارة العامة للإعلام الإدارة العامة الإدارة العامة الإدارة العامة الإدارة الإدارة العامة الإدارة الإدارة الإدارة الإدارة الإدارة الإدارة الإدارة الإدارة الإدارة الإدارة الإدارة الإدارة الإدارة الإدارة الإدارة الإدارة الإدارة الإدارة الإدارة الإدارة الإدارة الإدارة الإدارة الإدارة الإدارة الإدارة ال

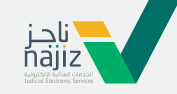

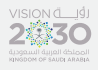

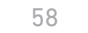

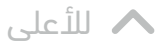

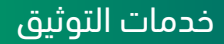

#### تعرف على خطوات الاستفادة من خدمة «نسخ وكالة» عبر بوابة ناجز

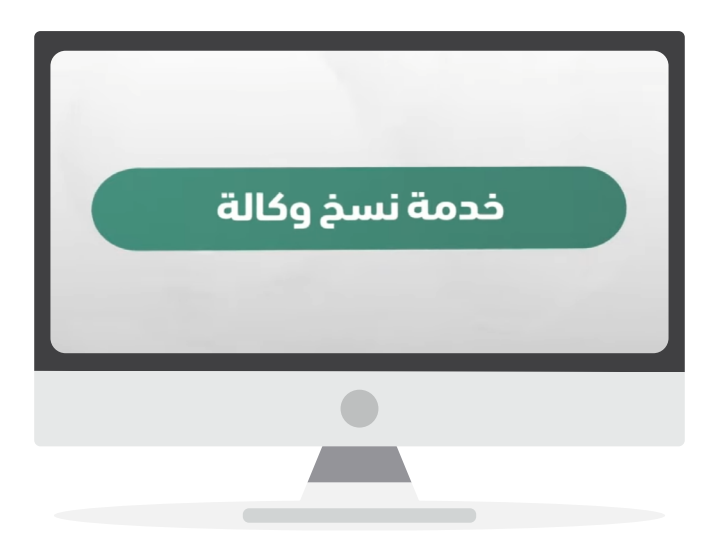

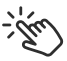

اضغط على الفيديو لمشاهدة الشرح

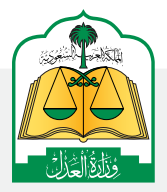

للإدارة العامة للإعلام WWW.MOj.gOV.Sa الإدارة العامة للإعلام الإدارة العامة للإعلام الإدارة العامة الإعادي الإدارة العامة الإدارة الإدارة الإدارة الإدارة الإدارة الإدارة الإدارة الإدارة الإدارة الإدارة الإدارة الإدارة الإدارة الإدارة الإدارة الإدارة الإدارة الإدارة الإدارة الإدارة الإدارة الإدارة الإدارة الإدارة الإدارة ال

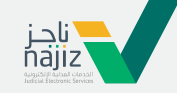

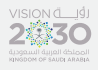

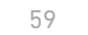

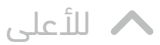

## تعرف على خطوات التحقق من وثيقة حصر الورثة عبر بوابة ناجز

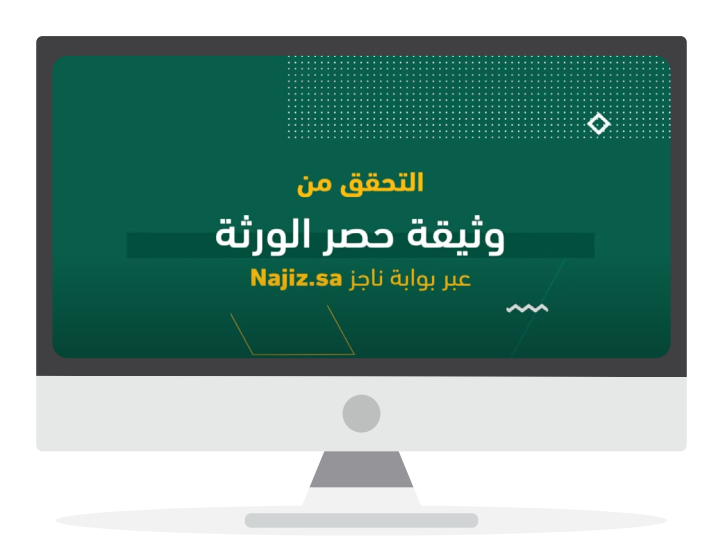

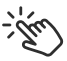

اضغط على الفيديو لمشاهدة الشرح

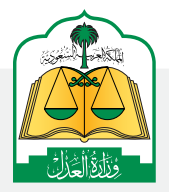

لېدارة العامة للإعلام WWW.MOj.gOV.Sa الإدارة العامة للإعلام والاتصال المؤسسي الاهميني المؤسسي الموالات الموالات

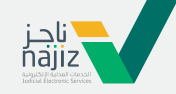

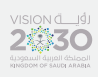

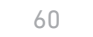

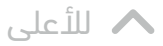

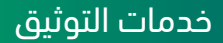

## تعرف على خطوات التحقق من إقرار عبر بوابة ناجز

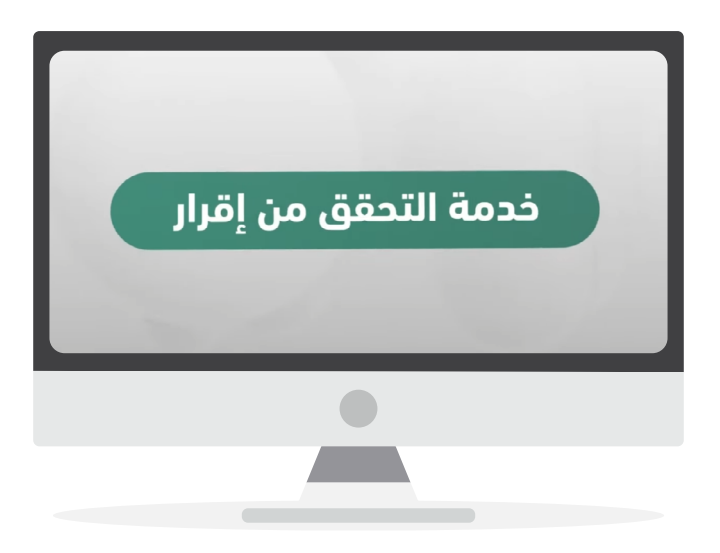

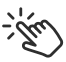

اضغط على الفيديو لمشاهدة الشرح

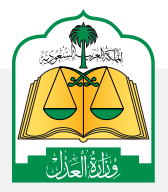

الإدارة العامة للإعلام WWW.MOj.gOV.Sa الإدارة العامة للإعلام الإدارة العامة للإعلام الإدارة العامة الإدارة العامة الإدارة العامة الإدارة الإدارة العامة الإدارة الإدارة الإدارة الإدارة الإدارة الإدارة الإدارة الإدارة الإدارة الإدارة الإدارة الإدارة الإدارة الإدارة الإدارة الإدارة الإدارة الإدارة الإدارة الإدارة الإدارة الإدارة الإدارة الإدارة الإدارة الإدارة ال

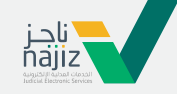

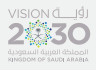

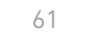

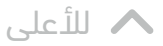

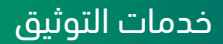

#### تعرف على كيفية الاستفادة من خدمة التحقق من وكالة عبر ناجز

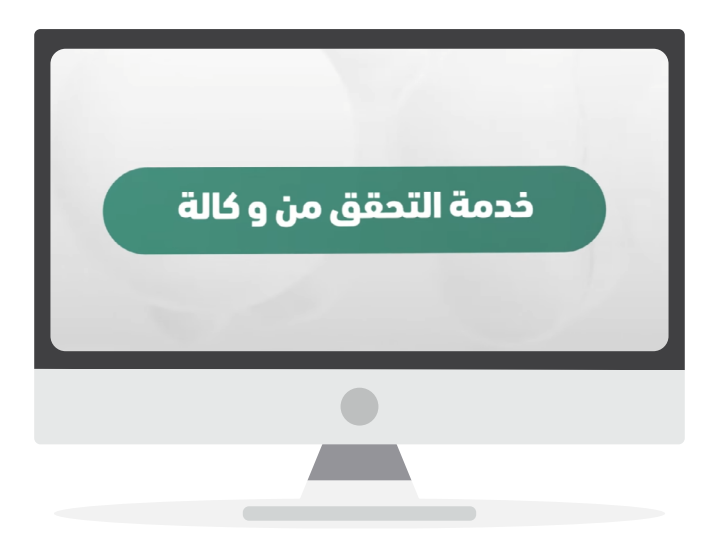

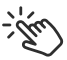

اضغط على الفيديو لمشاهدة الشرح

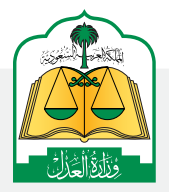

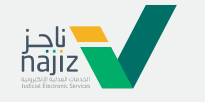

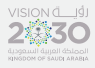

الإدارة العامة للإعلام WWW.MOj.gOV.Sa الإدارة العامة للإعلام والاتصال المؤسسي همزنجه في همزنجه المؤسسي

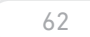

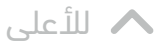

## تعرف على خطوات خدمة رهن الأعيان عبر بوابة ناجز

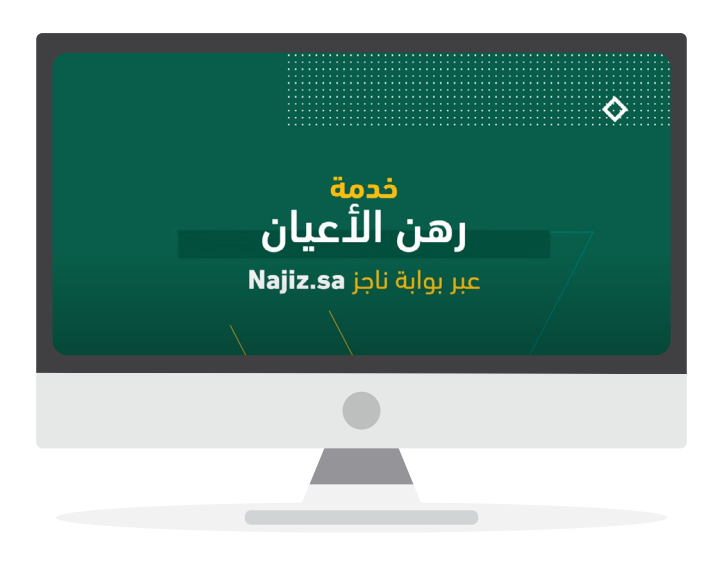

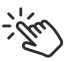

اضغط على الفيديو لمشاهدة الشرح

الإدارة العامة للإعلام WWW.MOj.gOV.Sa الإدارة العامة للإعلام والاتصال المؤسسي همزنجه في همزنجه المؤسسي

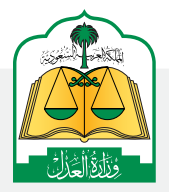

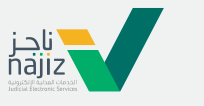

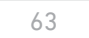

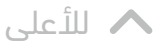

# تعرف على خطوات إنشاء عقد زواج عبر بوابة ناجز

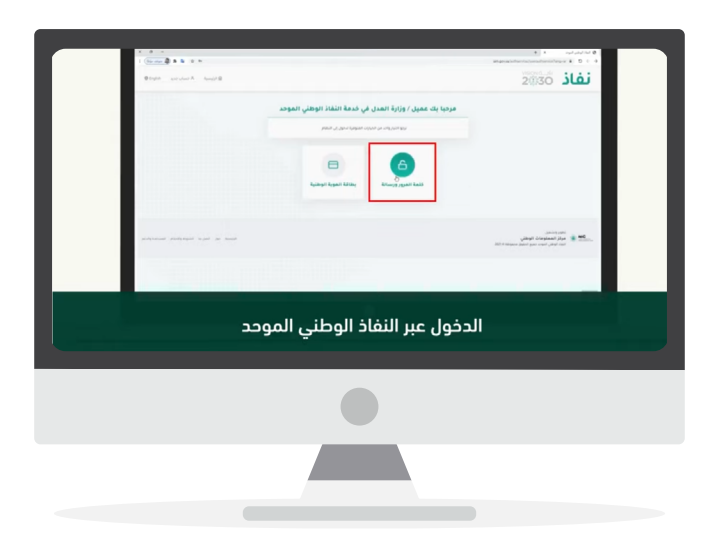

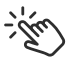

اضغط على الفيديو لمشاهدة الشرح

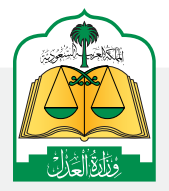

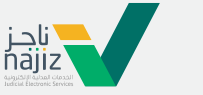

الإدارة العامة للإعلام www.moj.gov.sa والاتصـال المؤسـسي 🛛 Ksamoj والاتصـال المؤسـسي

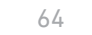

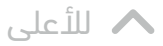

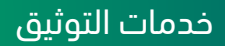

# الدليل الإرشادي لخدمة « إنشاء عقد زواج »

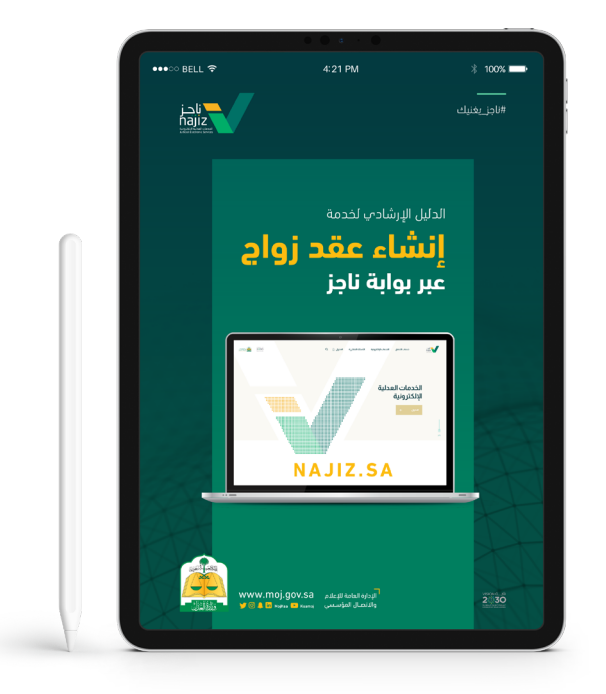

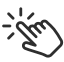

اضغط على الآيباد لتحميل ملف الـ PDF

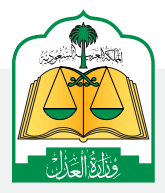

الإدارة العامة للإعلام www.moj.gov.sa 🎔 🖸 🌲 🛄 MojKsa 💽 Ksamoj

والاتصال المؤسسى

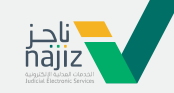

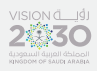

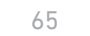

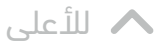

## تعرف على كيفية تصديق عقد الزواج

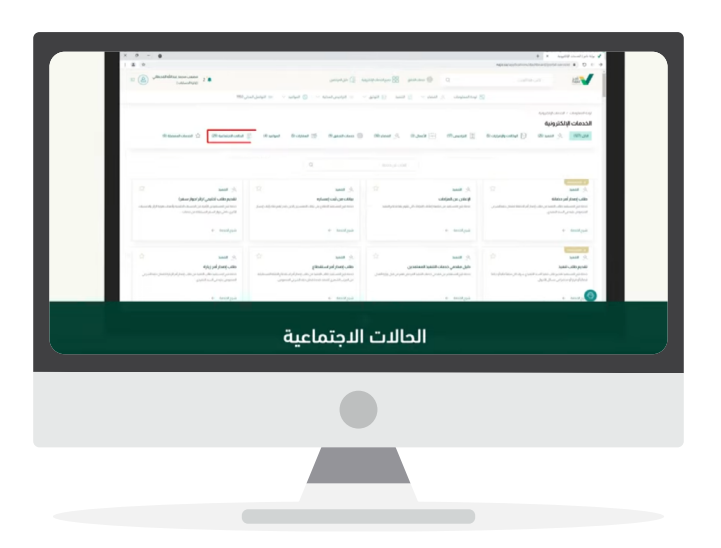

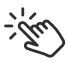

اضغط على الفيديو لمشاهدة الشرح

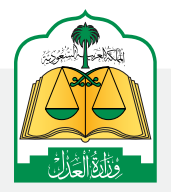

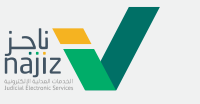

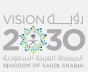

الإدارة العامة للإعلام (WWW.MOj.gOV.Sa والاتصال المؤسسي (موالاتصال المؤسسي (موالاتصال

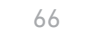

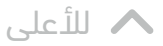

# تعرف على خطوات اعتماد المأذون لعقد الزواج عبر بوابة ناجز

| × 9 -                                                                                                    | ۲                                                                                        | <ul> <li>Belleting and an and an an an an an an an an an an an an an</li></ul> |
|----------------------------------------------------------------------------------------------------|------------------------------------------------------------------------------------------|--------------------------------------------------------------------------------|
| 1 (the same all the first the second second |                                                                                          | نفاذ 2000                                                                      |
|                                                                                                    | مرحيا بنه عميل / وزارة العدل في خدمة اللغاذ الوطلي الموحد<br>بيوسيره، برعبين سيرياسي رسم |                                                                                |
|                                                                                                    | Radial Labor Minter                                                                      |                                                                                |
| productions production to per due to the                                                                                                    |                                                                                          | المراجعين<br>سينية المقاومة الوطني<br>الما الإمار المقاومة الوطني              |
|                                                                                                    |                                                                                          |                                                                                |
|                                                                                                    |                                                                                          |                                                                                |
|                                                                                                    |                                                                                          |                                                                                |
|                                                                                                    |                                                                                          |                                                                                |
|                                                                                                    |                                                                                          |                                                                                |
|                                                                                                    |                                                                                          |                                                                                |

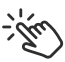

اضغط على الفيديو لمشاهدة الشرح

الإدارة العامة للإعلام WWW.MOj.gOV.Sa الإدارة العامة للإعلام الإدارة العامة للإعلام الإدارة العامة الإدارة العامة الإدارة العامة الإدارة الإدارة العامة الإدارة الإدارة الإدارة الإدارة الإدارة الإدارة الإدارة الإدارة الإدارة الإدارة الإدارة الإدارة الإدارة الإدارة الإدارة الإدارة الإدارة الإدارة الإدارة الإدارة الإدارة الإدارة الإدارة الإدارة الإدارة الإدارة ال

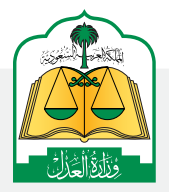

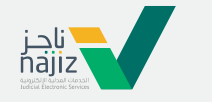

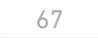

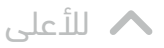

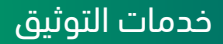

# شرح خطوات استحقاق تمويل الزواج

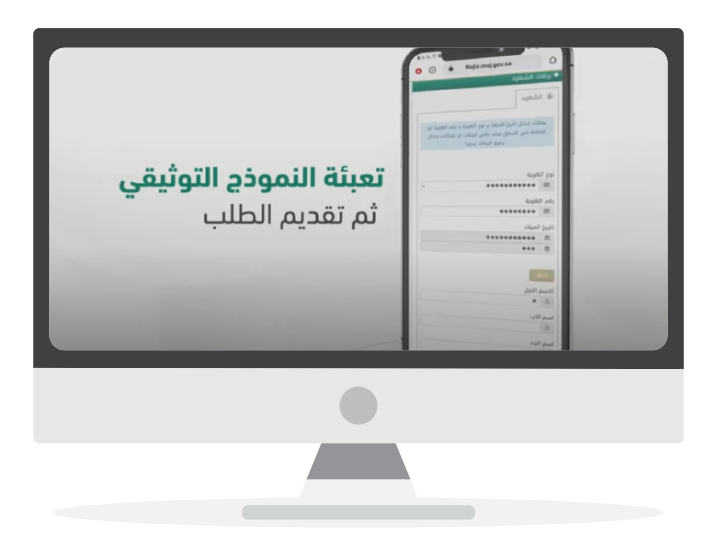

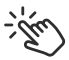

اضغط على الفيديو لمشاهدة الشرح

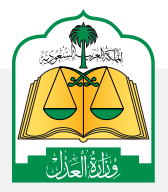

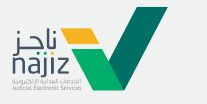

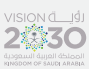

الإدارة العامة للإعلام www.moj.gov.sa والاتصـال المؤسـسي 🛛 Ksamoj والاتصـال المؤسـسي

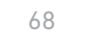

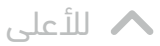

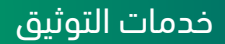

#### تعرف على خدمة التحقق من عقد زواج عبر ناجز

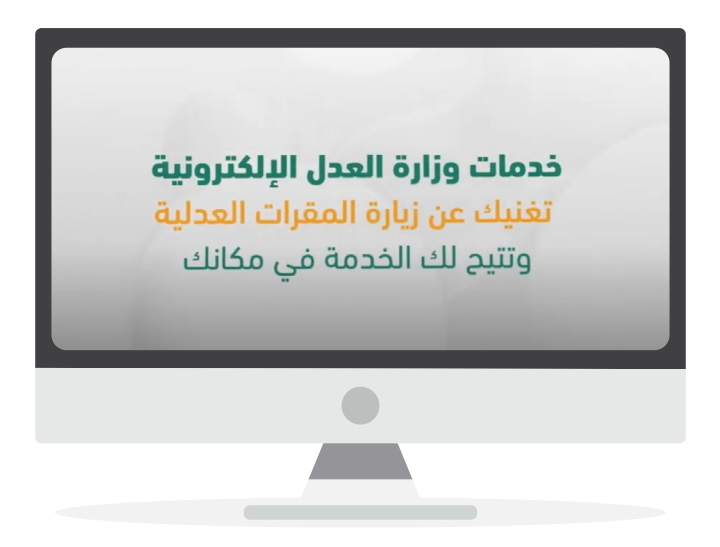

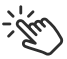

اضغط على الفيديو لمشاهدة الشرح

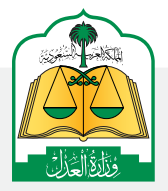

الإدارة العامة للإعلام WWW.MOj.gOV.Sa الإدارة العامة للإعلام الإدارة العامة للإعلام الإدارة العامة الإدارة العامة الإدارة العامة الإدارة الإدارة العامة الإدارة الإدارة الإدارة الإدارة الإدارة الإدارة الإدارة الإدارة الإدارة الإدارة الإدارة الإدارة الإدارة الإدارة الإدارة الإدارة الإدارة الإدارة الإدارة الإدارة الإدارة الإدارة الإدارة الإدارة الإدارة الإدارة ال

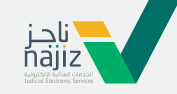

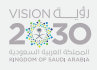

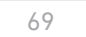

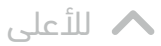

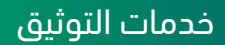

#### تعرف على خدمة التحقق من حالة اجتماعية عبر ناجز

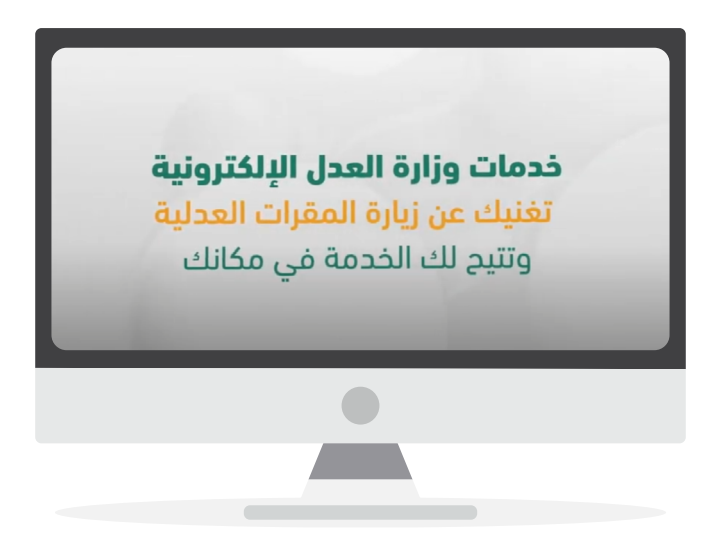

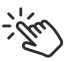

اضغط على الفيديو لمشاهدة الشرح

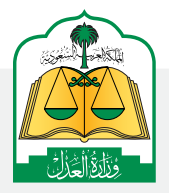

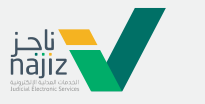

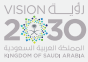

الإدارة العامة للإعلام WWW.MOj.gOV.Sa الإدارة العامة للإعلام والاتصال المؤسسي همزنجه في همزنجه المؤسسي

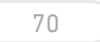

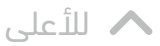

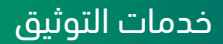

#### تعرف على خدمة التحقق من صك عقارى عبر ناجز

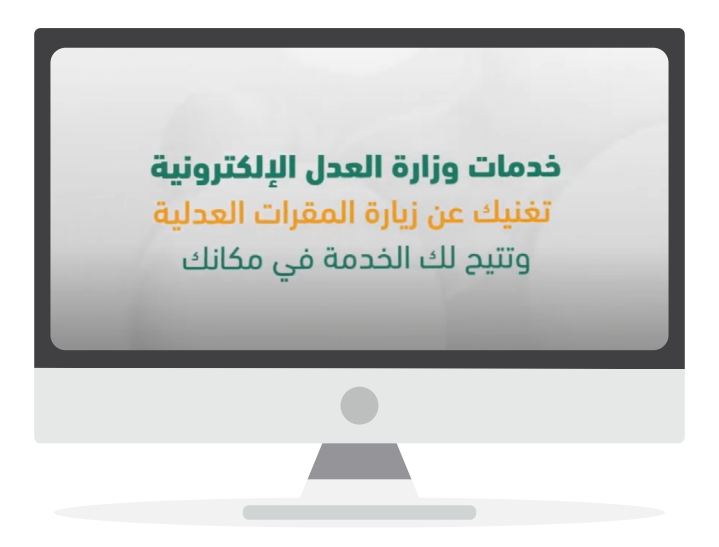

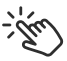

اضغط على الفيديو لمشاهدة الشرح

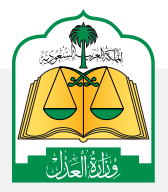

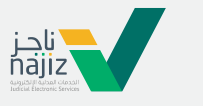

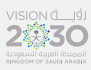

الإدارة العامة للإعلام www.moj.gov.sa

والاتصـال المؤسـسي 🛛 🕒 🖌 💿 👻

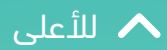

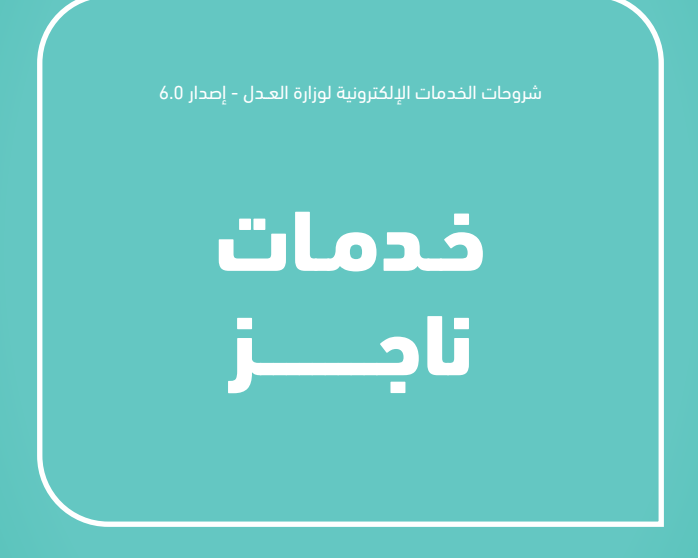

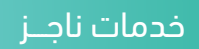

# التحقُّق من صحة فواتير فرجت عبر بوابة ناجز

72

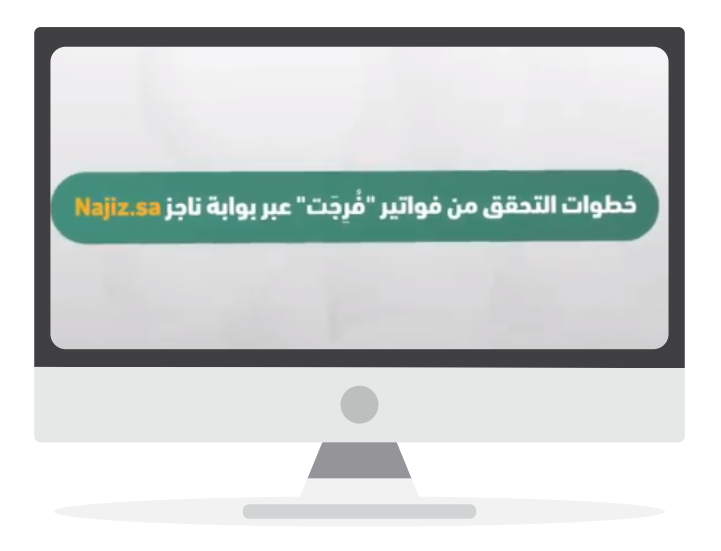

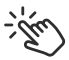

اضغط على الفيديو لمشاهدة الشرح

الإدارة العامة للإعلام WWW.MOj.gOV.Sa الإدارة العامة للإعلام والاتصال المؤسسي همزنجه في همزنجه المؤسسي

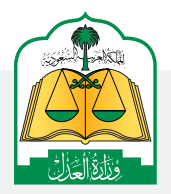

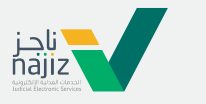
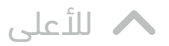

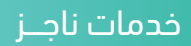

## تعرّف على خطوات حجز موعد عبر بوابة ناجز

73

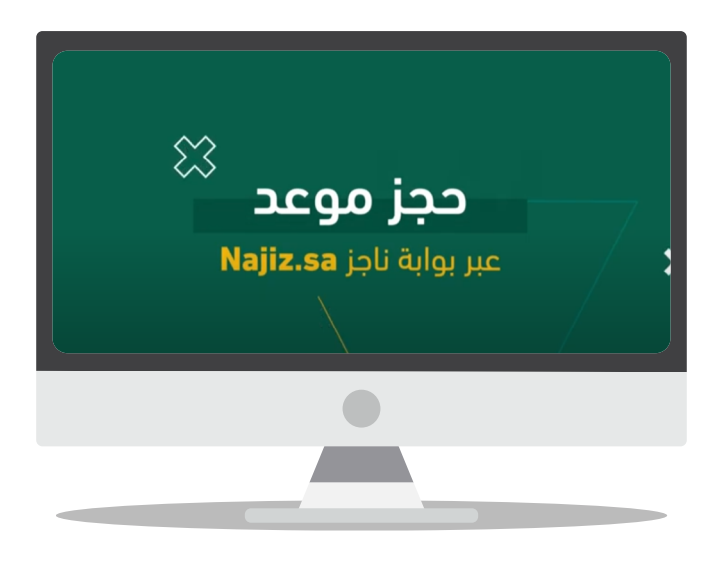

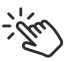

اضغط على الفيديو لمشاهدة الشرح

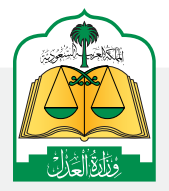

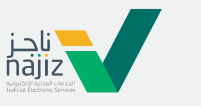

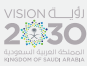

الإدارة العامة للإعلام www.moj.gov.sa

والاتصـال المؤسـسي 🛛 Ksamoj والاتصـال المؤسـسي

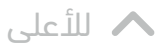

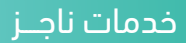

## خطوات تفعيل حساب منشأة عبر بوابة ناجز

74

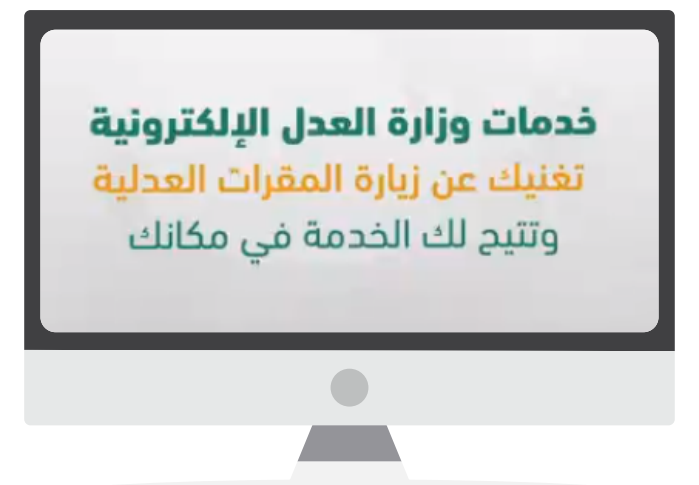

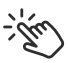

اضغط على الفيديو لمشاهدة الشرح

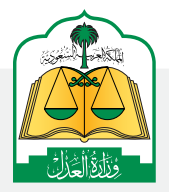

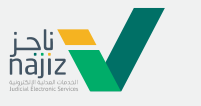

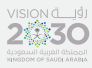

الإدارة العامة للإعلام www.moj.gov.sa والاتصال المؤسسى

🎔 🞯 🌲 in MojKsa 🕒 Ksamoj

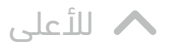

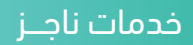

## خطوات رفع الشكاوي والاستفسارات عبر بوابة ناجز Najiz.sa

75

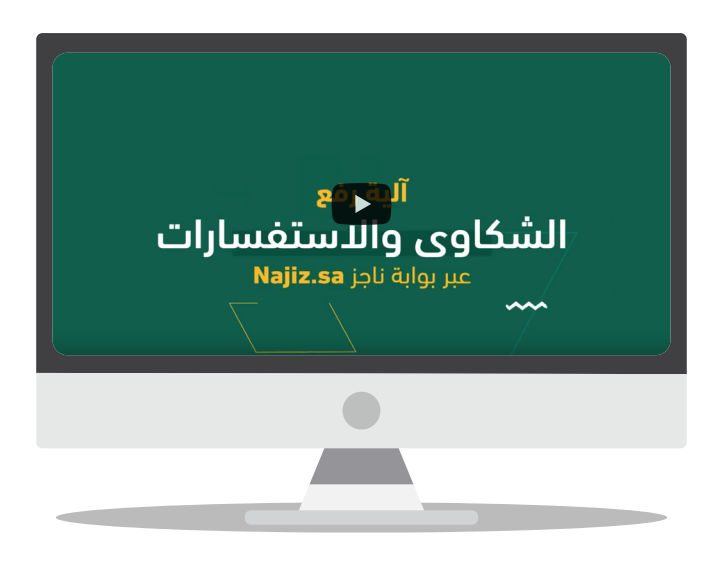

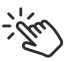

اضغط على الفيديو لمشاهدة الشرح

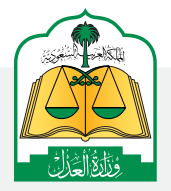

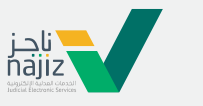

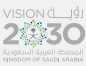

الإدارة العامة للإعلام www.moj.gov.sa

والاتصـال المؤسـسي 🛛 🕒 🖌 💿 👻

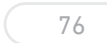

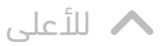

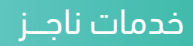

## شرح إجراء محادثة فورية عبر بوابة ناجز Najiz.sa

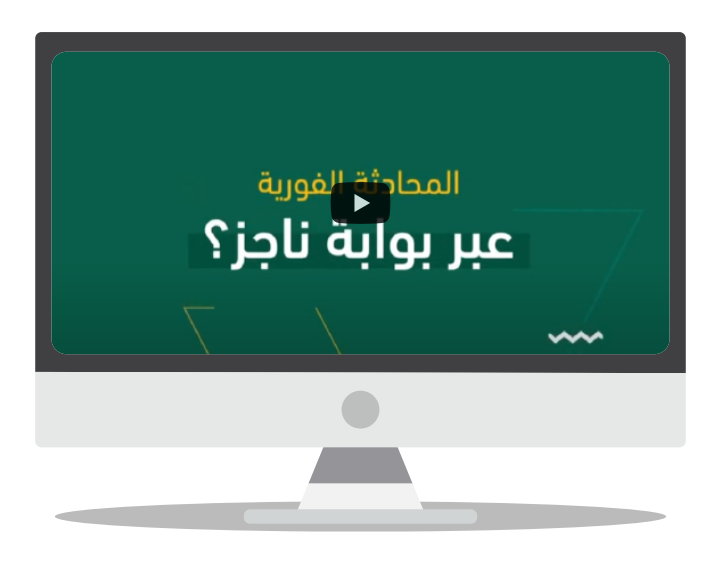

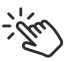

اضغط على الفيديو لمشاهدة الشرح

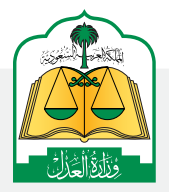

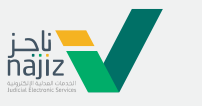

vision đ\_jáj

الإدارة العامة للإعلام www.moj.gov.sa

والاتصـال المؤسـسي 🛛 Ksamoj والاتصـال المؤسـسي

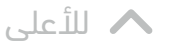

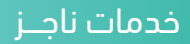

## دليل المستخدم لبوابة ناجز للخدمات العدلية Najiz.sa

77

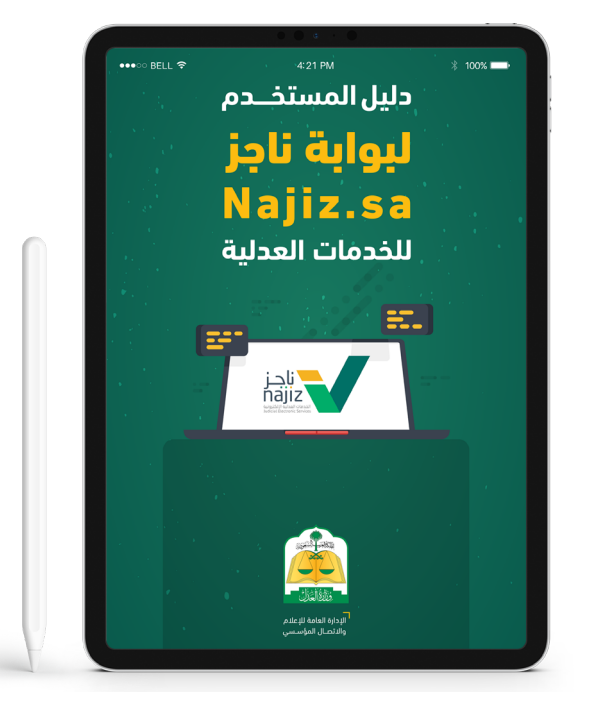

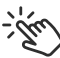

اضغط على الآيباد لتحميل ملف الـ PDF

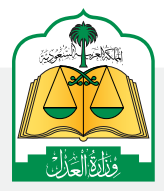

الإدارة العامة للإعلام www.moj.gov.sa والاتصـال المؤسـسي 🛛 🕒 🖌 💿 👻

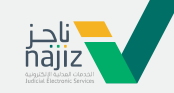

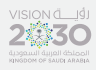

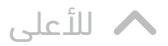

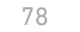

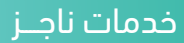

## تعرف على خطوات الاستفادة من +40 خدمة عدلية عبر تطبيق ناجز

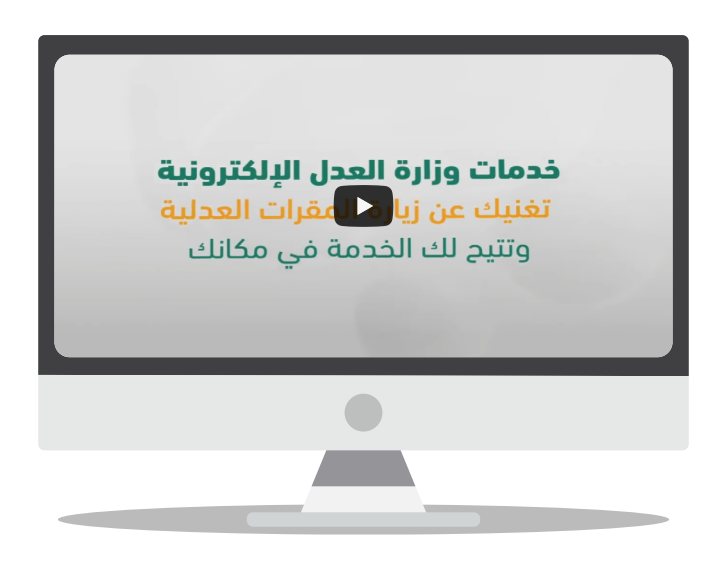

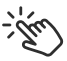

اضغط على الفيديو لمشاهدة الشرح

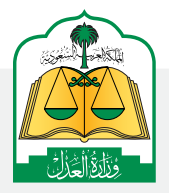

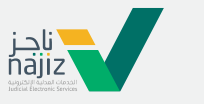

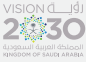

الإدارة العامة للإعلام www.moj.gov.sa

والاتصـال المؤسـسي 🛛 🕒 🖌 💿 👻

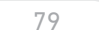

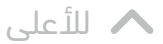

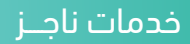

## تعرف على كيفية الاستفادة من خدمة التحقق من معاملة عبر ناجز

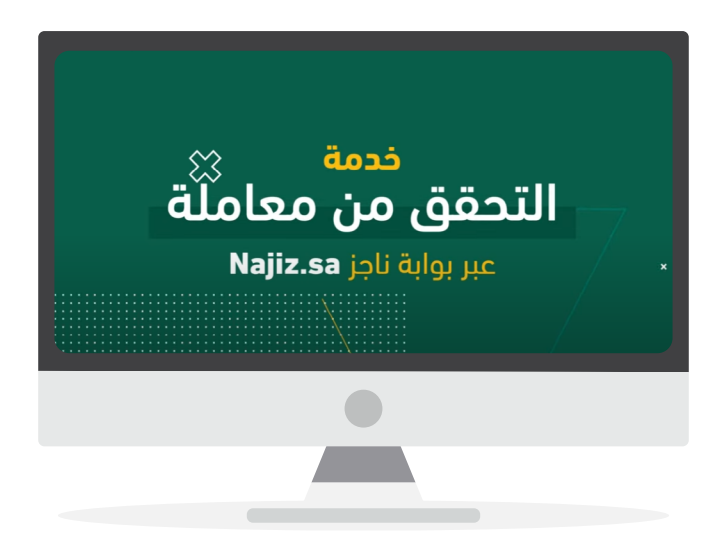

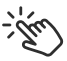

اضغط على الفيديو لمشاهدة الشرح

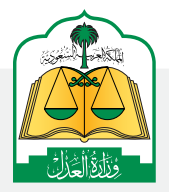

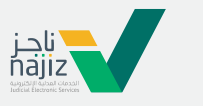

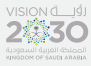

الإدارة العامة للإعلام، WWW.MOj.gOV.Sa والاتصال المؤسسي همزنده المؤسسي المؤسسي الموسي المؤسسي المؤسسي المؤسسي المؤسسي المؤسسي الموالي الموالي الموالي

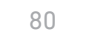

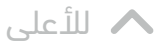

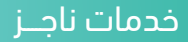

#### تعرف على خدمة قضايا المنشآت عبر ناجز

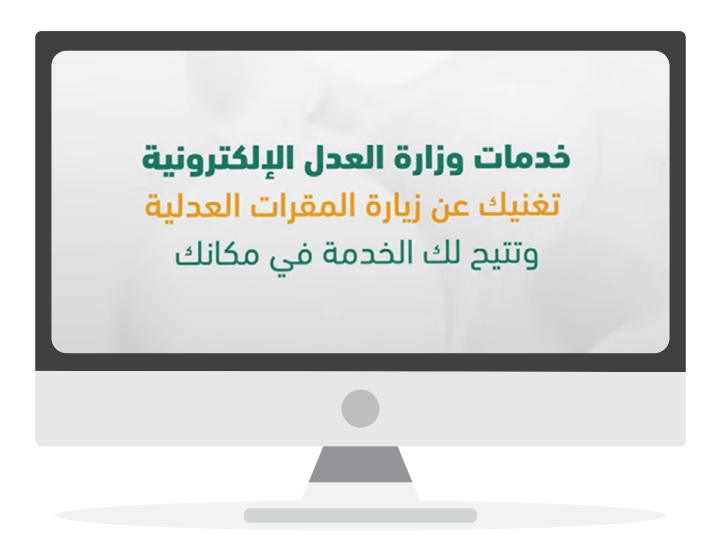

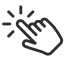

اضغط على الفيديو لمشاهدة الشرح

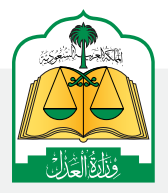

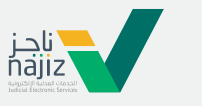

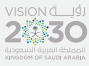

الإدارة العامة للإعلام www.moj.gov.sa

والاتصـال المؤسـسي 🛛 🕒 🖌 💿 👻

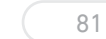

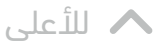

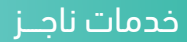

#### تعرف على خدمة العقارات للمنشآت عبر ناجز

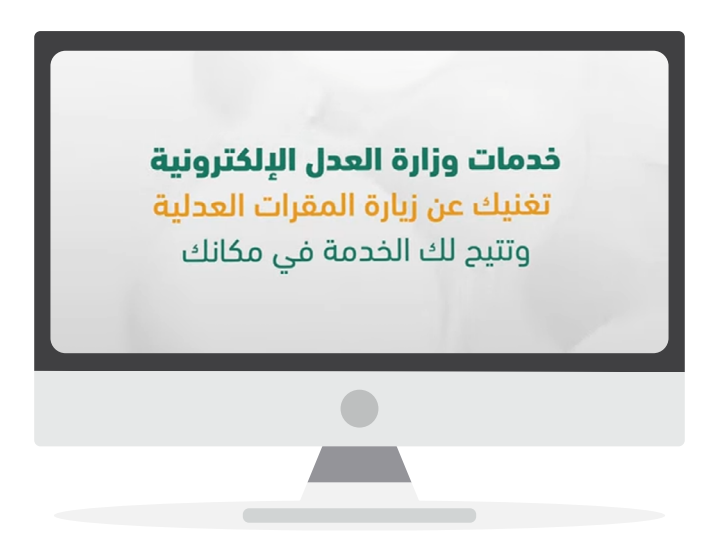

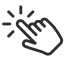

اضغط على الفيديو لمشاهدة الشرح

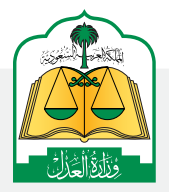

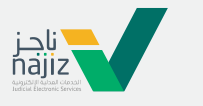

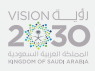

الإدارة العامة للإعلام www.moj.gov.sa

والاتصـال المؤسـسي 🛛 🕒 🖌 💿 👻

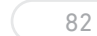

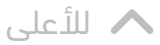

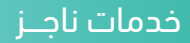

#### تعرف على خدمة طلبات التنفيذ للمنشآت عبر ناجز

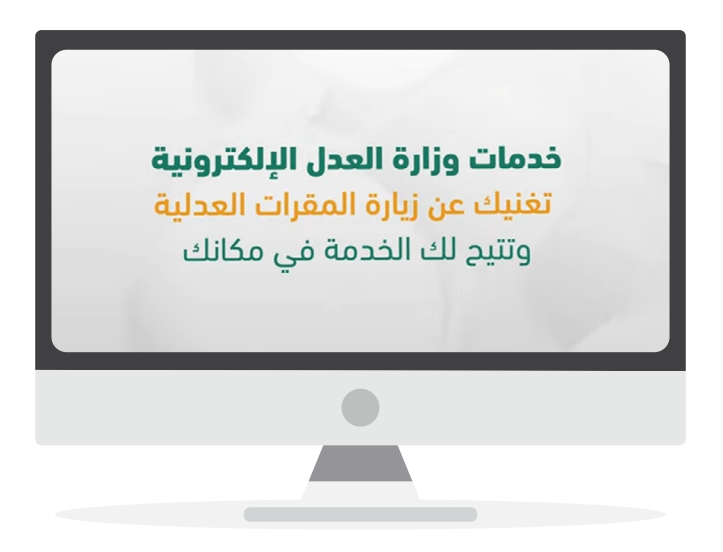

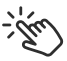

اضغط على الفيديو لمشاهدة الشرح

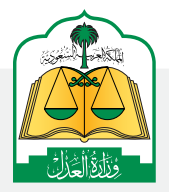

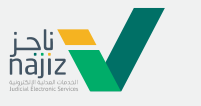

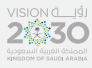

الإدارة العامة للإعلام www.moj.gov.sa والاتصـال المؤسـسي 🛛 🕒 🖌 💿 👻

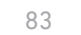

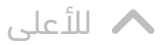

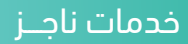

## خطوات الاستفادة من دليل المُحامين المُرخصين عبر بوابة ناجز

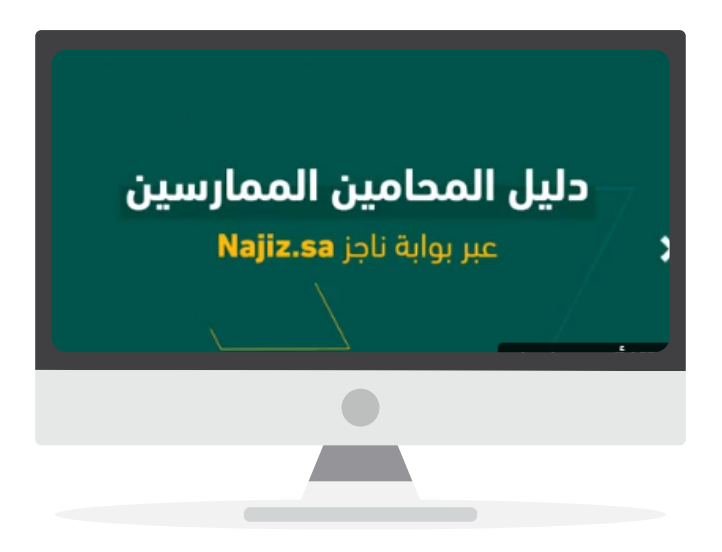

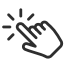

اضغط على الفيديو لمشاهدة الشرح

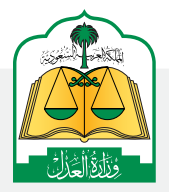

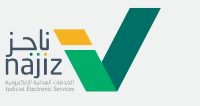

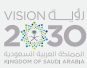

الإدارة العامة للإعلام www.moj.gov.sa

والاتصـال المؤسـسي 🛛 🕒 🖌 💿 👻

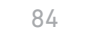

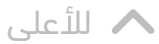

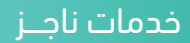

## تعرف على خدمة التحقق من ترخيص عدلي عبر بوابة ناجز

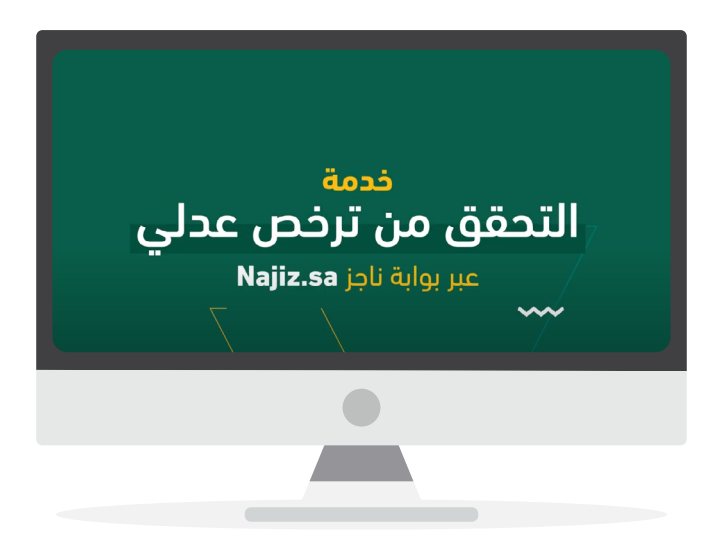

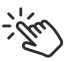

اضغط على الفيديو لمشاهدة الشرح

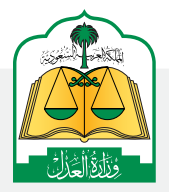

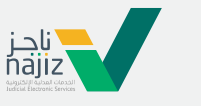

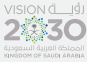

الإدارة العامة للإعلام www.moj.gov.sa

والاتصـال المؤسـسي 🛛 🕒 Ksamoj والاتصـال المؤسـسي

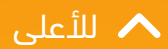

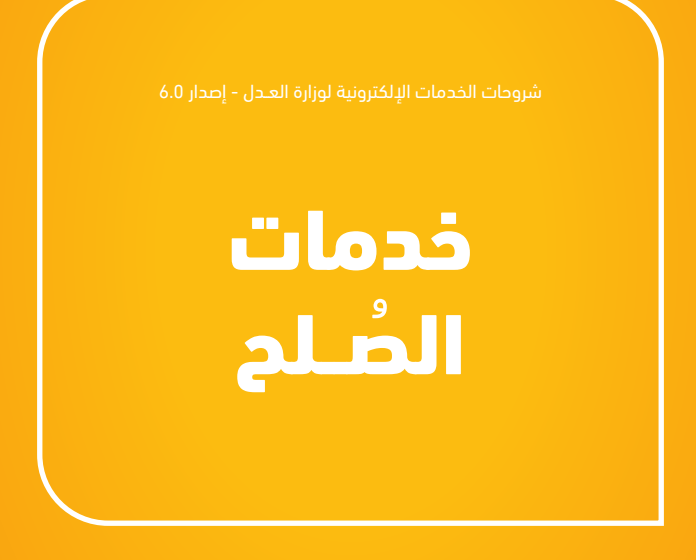

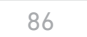

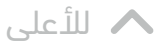

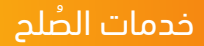

#### شرح تقديم طلب صلح

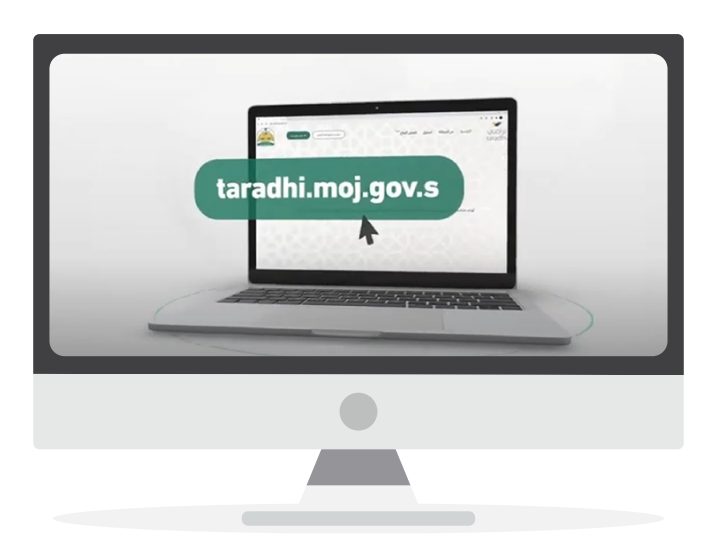

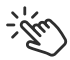

اضغط على الفيديو لمشاهدة الشرح

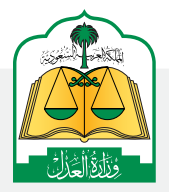

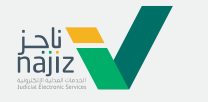

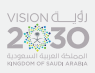

الإدارة العامة للإعلام www.moj.gov.sa

والاتصـال المؤسـسي 🛛 Ksamoj والاتصـال المؤسـسي

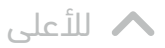

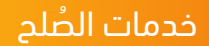

## خطوات الاستعلام عن حالة طلب الصلح إلكترونياً

87

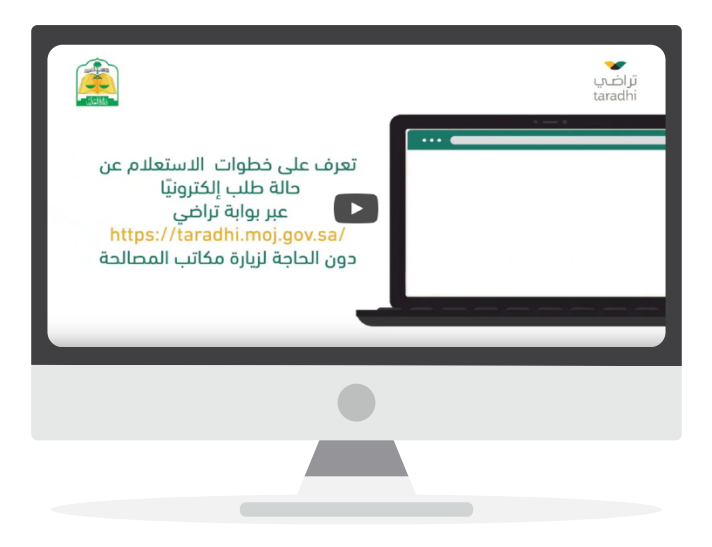

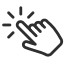

اضغط على الفيديو لمشاهدة الشرح

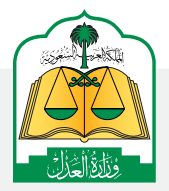

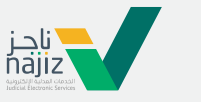

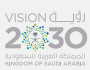

الإدارة العامة للإعلام www.moj.gov.sa والاتصـال المؤسـسي 🛛 Ksamoj والاتصـال المؤسـسي

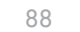

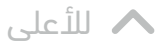

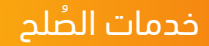

## تعرف على خطوات الرحلة التعليمية التفاعلية لمركز المصالحة ومنصة تراضى

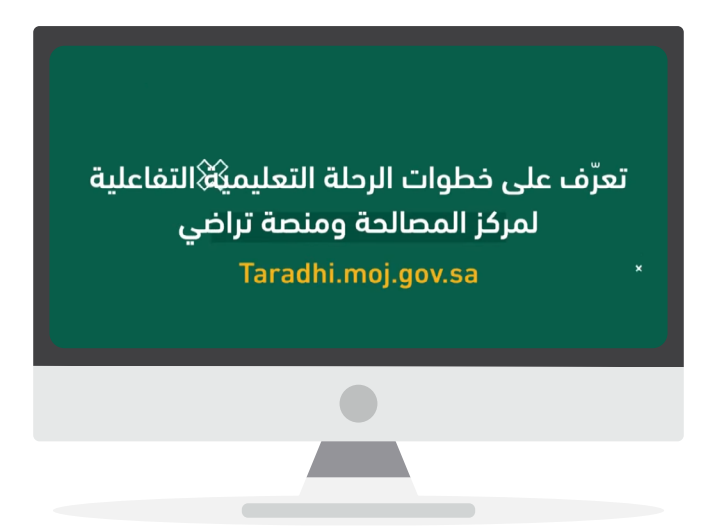

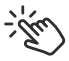

اضغط على الفيديو لمشاهدة الشرح

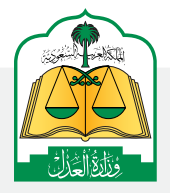

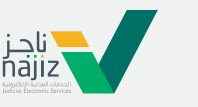

الإدارة العامة للإعلام WWW.MOj.gOV.Sa الإدارة العامة للإعلام والاتصال المؤسسي همزنجه في همزنجه المؤسسي

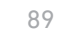

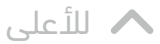

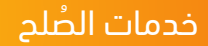

# تعرف على خطوات طلب صلح جديد عبر منصة تراضي

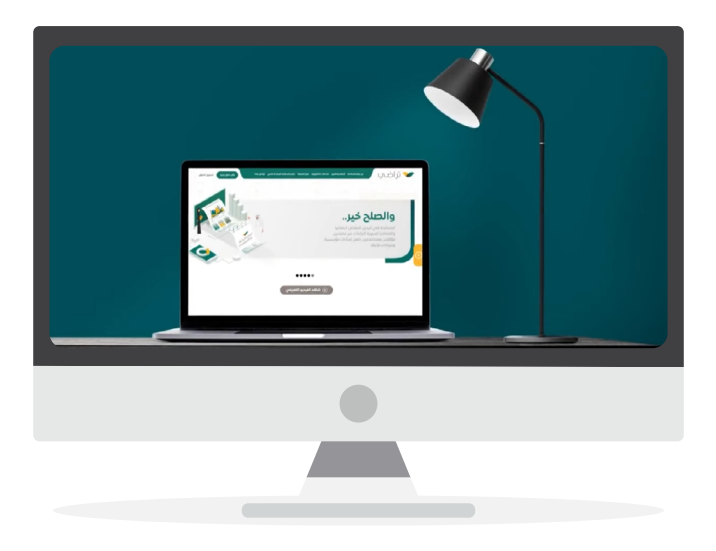

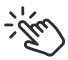

اضغط على الفيديو لمشاهدة الشرح

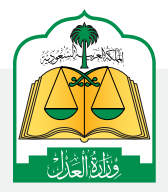

للإدارة العامة للإعلام ، WWW.MOj.gOV.Sa والاتصال المؤسسي المؤسسي المؤسسي المؤسسي الفريجي الفريجي الفريجي

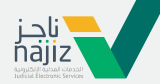

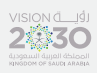

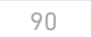

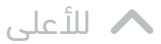

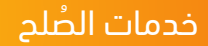

# تعرف على خطوات اعتماد وثيقة الصلح عبر منصة تراضي

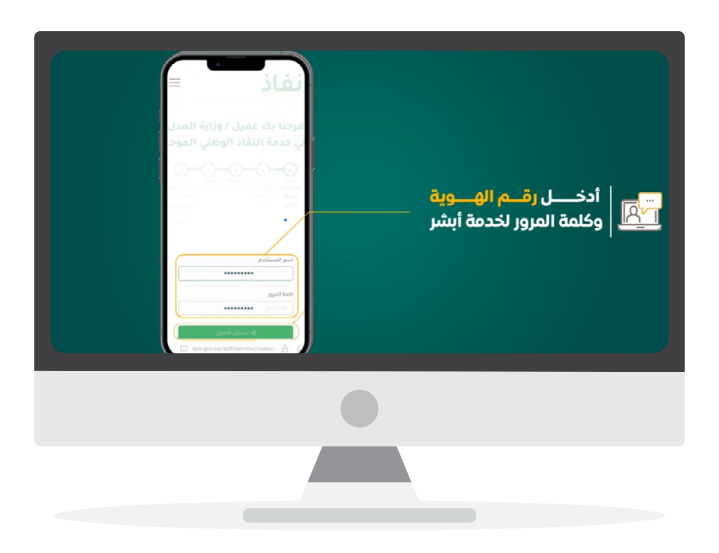

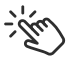

اضغط على الفيديو لمشاهدة الشرح

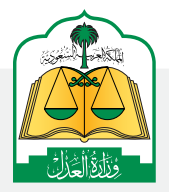

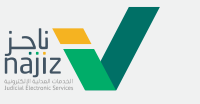

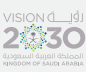

الإدارة العامة للإعلام www.moj.gov.sa

والاتصـال المؤسـسي 🛛 Ksamoj والاتصـال المؤسـسي

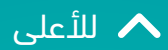

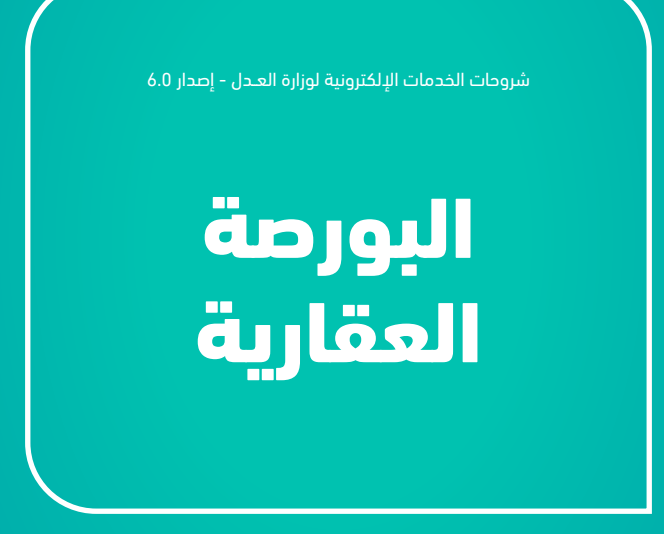

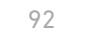

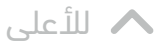

## خطوات إنشاء عرض بيع عبر البورصة العقارية السعودية

|                                        | + x - miunial 0                                                                                                    |
|----------------------------------------|----------------------------------------------------------------------------------------------------|
| 2 B B C C N<br>Other service A sould B | نفاذ 2030 الفاد                                                                                                    |
|                                        | <b>40</b>                                                                                                    |
|                                        |                                                                                                    |
| anterior anterior and to make          | janoj objekto je objekto je objek |
| الدخول عبر النفاذ الوطني الموحد        |                                                                                                    |
|                                        |                                                                                                    |
|                                        |                                                                                                    |
|                                        |                                                                                                    |

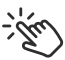

اضغط على الفيديو لمشاهدة الشرح

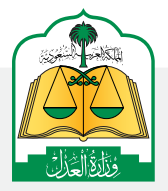

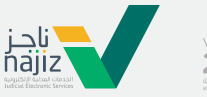

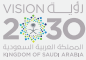

الإدارة العامة للإعلام www.moj.gov.sa

والدتصـال المؤسـسي 🛛 Ksamoj والدتصـال المؤسـسي

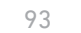

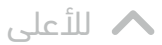

## خطوات قبول عرض بيع عبر البورصة العقارية السعودية

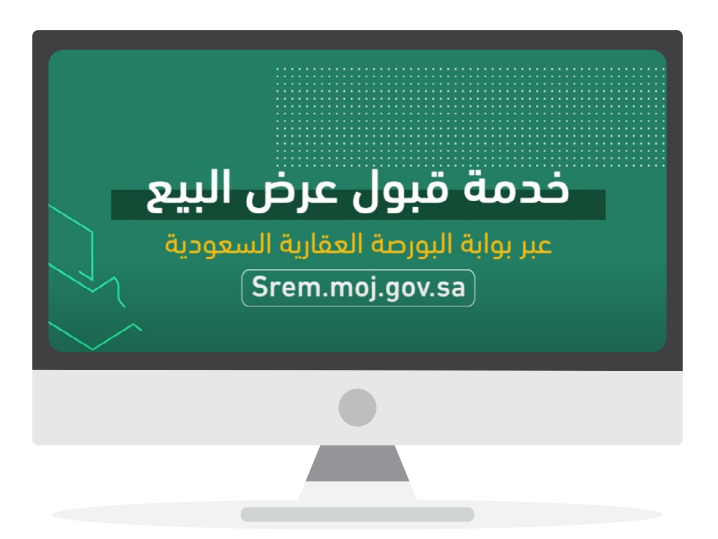

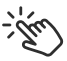

اضغط على الفيديو لمشاهدة الشرح

الإدارة العامة للإعلام WWW.MOj.gOV.Sa الإدارة العامة للإعلام والاتصال المؤسسي همزنجه في همزنجه المؤسسي

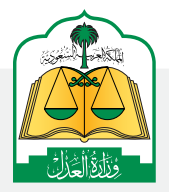

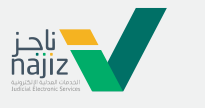

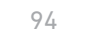

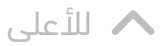

## خطوات طلب شراء عبر البورصة العقارية السعودية

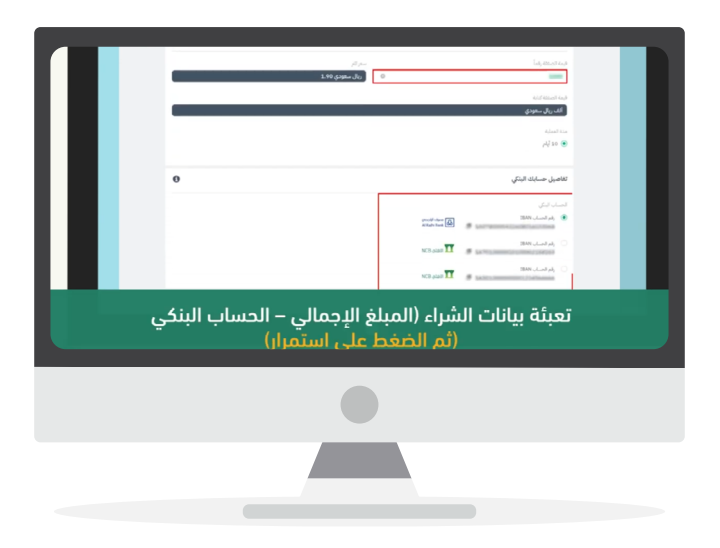

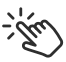

اضغط على الفيديو لمشاهدة الشرح

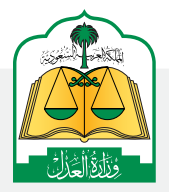

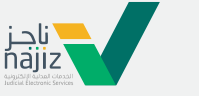

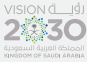

الإدارة العامة للإعلام WWW.MOj.gOV.Sa الإدارة العامة للإعلام والاتصال المؤسسي همزنجه في همزنجه المؤسسي

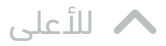

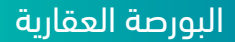

## خطوات إنشاء الرهن العقاري عبر البورصة العقارية السعودية

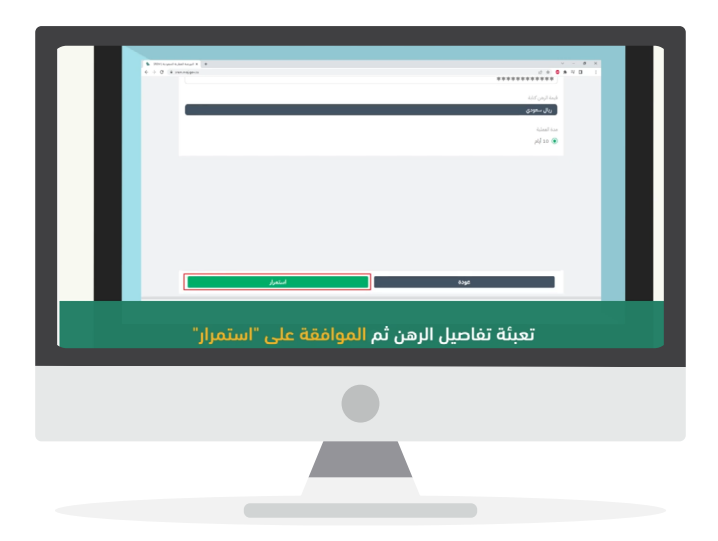

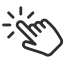

اضغط على الفيديو لمشاهدة الشرح

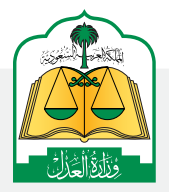

ناجز najiz

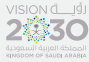

الإدارة العامة للإعلام www.moj.gov.sa

والاتصـال المؤسـسي 🛛 Ksamoj والاتصـال المؤسـسي

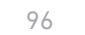

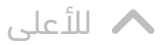

#### خطوات نقل رهن عبر البورصة العقارية السعودية

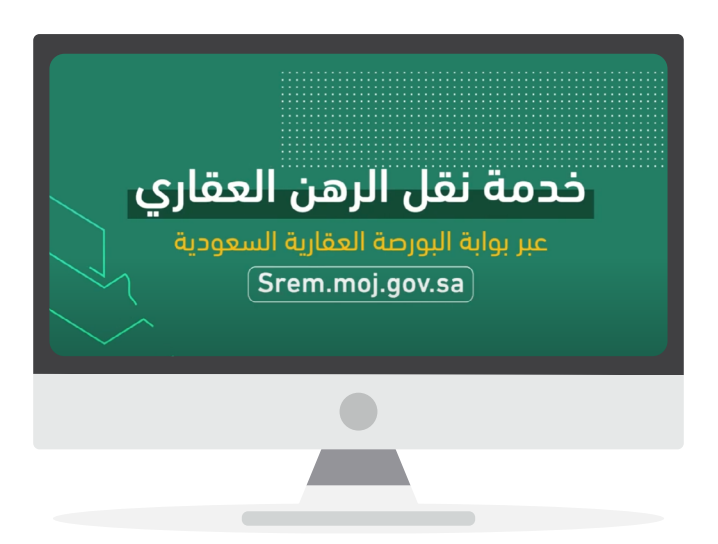

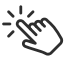

اضغط على الفيديو لمشاهدة الشرح

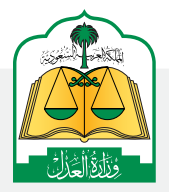

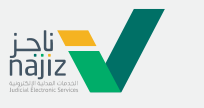

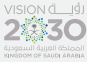

الإدارة العامة للإعلام WWW.MOj.gOV.Sa الإدارة العامة للإعلام والاتصال المؤسسي همزنجه في همزنجه المؤسسي

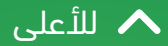

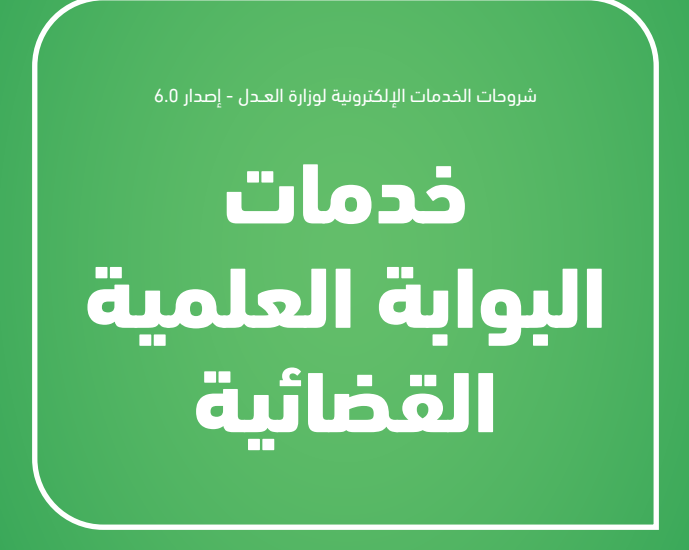

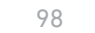

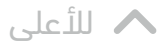

#### خدمات البوابة العلمية القضائية

#### تعرف على خطوات الاستفادة من البوابة العلمية القضائية

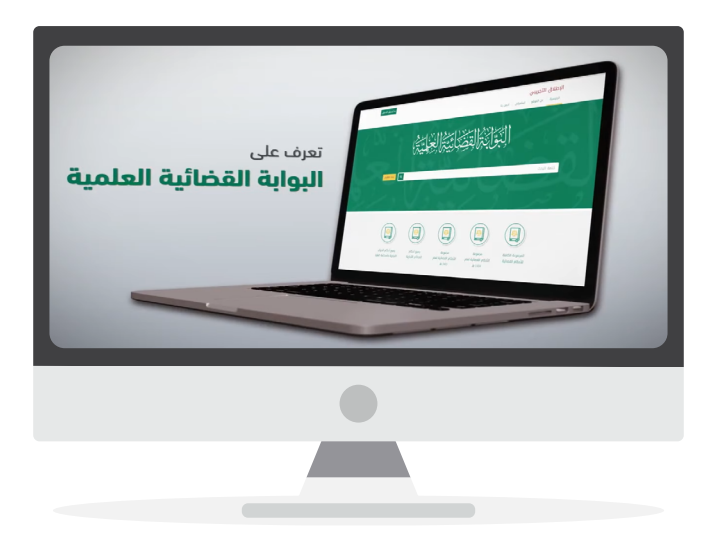

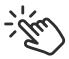

اضغط على الفيديو لمشاهدة الشرح

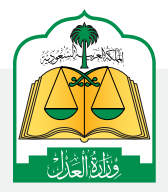

للإدارة العامة للإعلام (WWW.MOj.gOV.Sa الإدارة العامة للإعلام في الإدارة العامة للإعلام الإدارة العامة الإعلام الإدارة الإدارة العامة الإعلام الإدارة الإدارة الإعلام الإدارة الإدارة ال

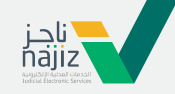

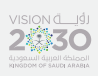

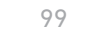

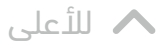

#### خدمات البوابة العلمية القضائية

#### الدليل الإرشادي للبوابة العلمية القضائية

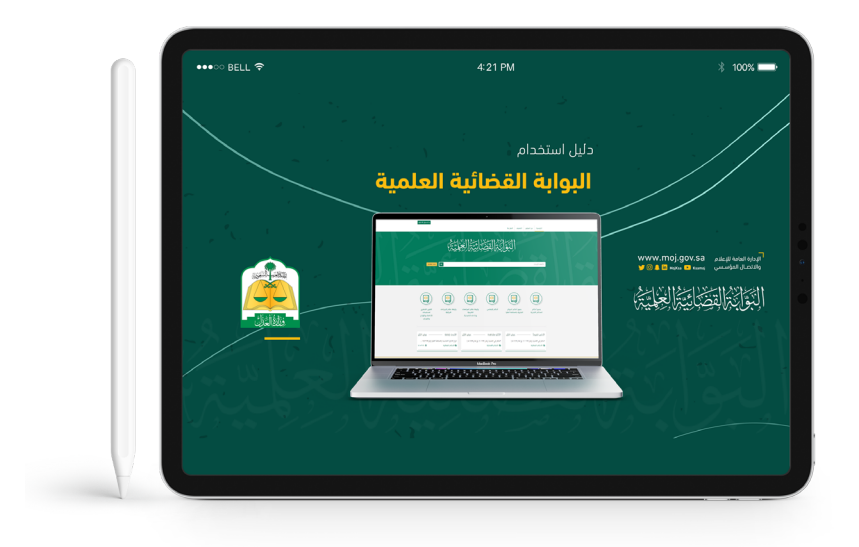

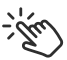

اضغط على الآيباد لتحميل ملف الـ PDF

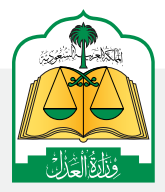

الإدارة العامة للإعلام www.moj.gov.sa والاتصـال المؤسـسي 🛛 🕒 Ksamoj والاتصـال المؤسـسي

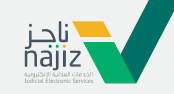

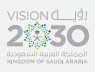

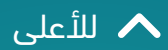

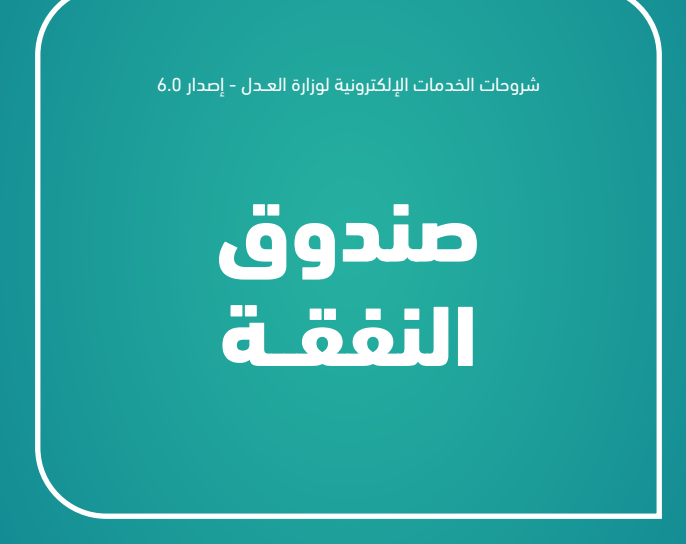

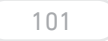

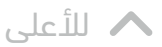

صندوق النفقة

## تقديم طلب إلى صندوق النفقة Nafaqah.sa

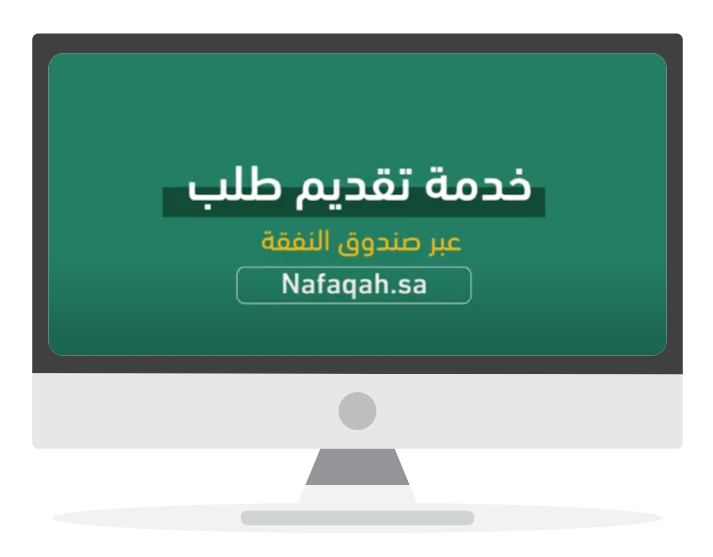

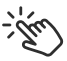

اضغط على الفيديو لمشاهدة الشرح

الإدارة العامة للإعلام WWW.MOj.gOV.Sa الإدارة العامة للإعلام والاتصال المؤسسي همزنجه في همزنجه المؤسسي

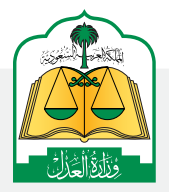

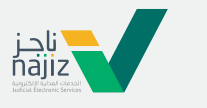

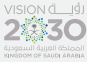

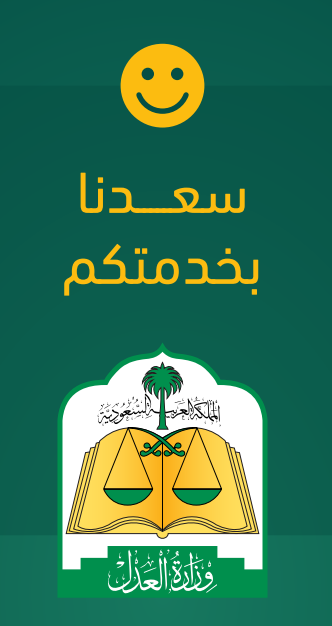

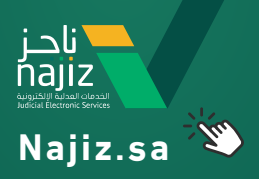

## **شروحات الخدمات الإلكترونية** الإصدار 6.0

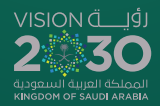

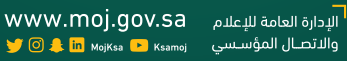